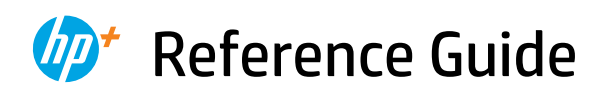

Referenzhandbuch Guida di riferimento Guide de référence Naslaggids Guía de referencia Guia de Referência Referenshandbok Viiteopas Referanseveiledning Referencevejledning Kasutusjuhend Nuorodos Atsauces rokasgrāmata

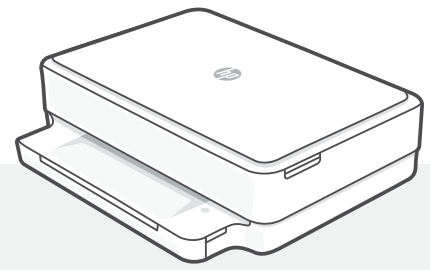

## HP ENVY 6000e

All in One Series

## **Printer Features**

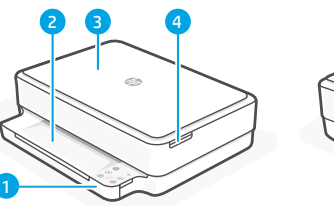

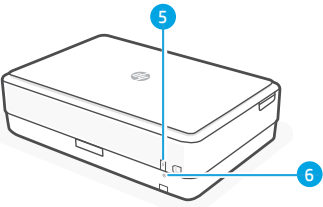

- 1 Input tray
- 2 Output tray
- 3 Scanner
- 4 Access ink cartridges
- 5 Power button
- 6 Wi-Fi Reset button

## **Control panel**

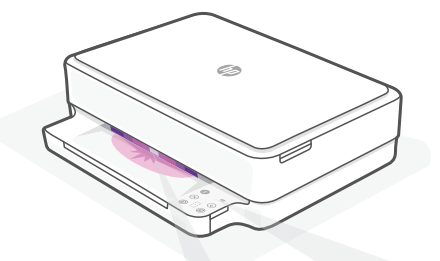

## **Status lights**

#### **Pulsing purple**

Printer is in wireless setup mode. See "Help and tips for Wi-Fi and connectivity".

#### **Pulsing blue**

Connecting to network

#### Solid light blue

Connected/ready for use

#### Solid amber

Problem. Check the HP Smart app for troubleshooting information.

#### **Pulsing green**

Updating or busy

| •              | Indicates wireless connection status.                           |
|----------------|-----------------------------------------------------------------|
| $\otimes$      | Cancel button/light                                             |
| $(\downarrow)$ | <b>Resume</b> button/light<br>Press when lit to continue a job. |
| Ð              | Color Copy button/light                                         |
|                |                                                                 |

 $\bigcirc$ 

**(b**)

F

**Color Copy** button/light **Black and White Copy** button/light **Note:** To increase the number of

copies, press multiple times.

Information button/light

settings and status.

Wireless light

Press to print a summary of printer

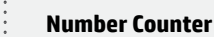

**Error Code** Consult online user guide.

#### Do not use USB for setup

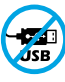

Printers with a label covering the USB port must be set up with HP Smart and an Internet connection. After setup, you can print using a USB cable if needed, but the printer must also remain connected to the Internet.

## English

## Help and tips for Wi-Fi and connectivity

If the software is unable to find your printer during setup, check the following conditions to resolve the issue.

| Potential Issue                                                                    | Solution                                                                                                    |
|------------------------------------------------------------------------------------|----------------------------------------------------------------------------------------------------|
| Printer Wi-Fi setup mode timed out                                                 | If the status light is not purple, the printer might not be in Wi-Fi setup mode. Restart setup mode:                                                                                                    |
|                                                                                    | <ol> <li>On the back of the printer, press and hold the<br/>Wi-Fi Reset button</li></ol>                                                                                                    |
| 2                                                                                  | 2. Wait for one minute. Close and reopen HP Smart, and then try connecting again.                                                                                                    |
|                                                                                    |                                                                                                    |
| Computer or mobile device too far from printer                                     | Move your computer or mobile device closer to the printer. Your device might be out of range of the printer's Wi-Fi signal.                                                                                                    |
| Computer connected to a Virtual<br>Private Network (VPN) or remote<br>work network | Disconnect from a VPN before installing<br>HP Smart software. You can't install apps from the<br>Microsoft Store when connected to a VPN. Connect<br>to the VPN again after finishing printer setup.<br><b>Note:</b> Consider your location and the security of the<br>Wi-Fi network before disconnecting from a VPN. |
| Wi-Fi turned off on computer<br>(computer connected by Ethernet)                   | If your computer is connected by Ethernet, turn on<br>the computer's Wi-Fi while setting up the printer.<br>Disconnect the Ethernet cable temporarily to<br>complete setup over Wi-Fi.                                                                                                    |
| Bluetooth and location services are turned off on your mobile device               | If setting up with a mobile device, turn on Bluetooth<br>and location services. This helps the software find<br>your network and printer.<br><b>Note:</b> Your location is not being determined and<br>no location information is being sent to HP as<br>part of the setup process.                                   |

## Printer hardware setup information

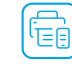

English

Follow instructions in the HP Smart software for easy setup. Visit **123.hp.com** to install software.

## Load paper

- 1. Place the printer on a hard, flat surface.
- 2. Pull open the paper tray and slide out the guides.
- 3. Load Letter or A4 paper and adjust the guides.
- 4. Close the paper tray. Pull out the output tray extender.

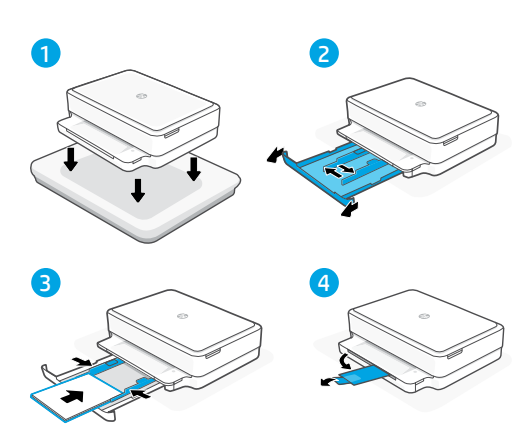

## Install cartridges

- 1. Open the ink access door.
- 2. Remove the protective tape on both cartridges.

**Caution:** Do not touch the contacts under the tape.

- 3. Rotate the cartridges so the taller end faces towards the printer. Insert the cartridges and click into place.
- 4. Close the ink access door.

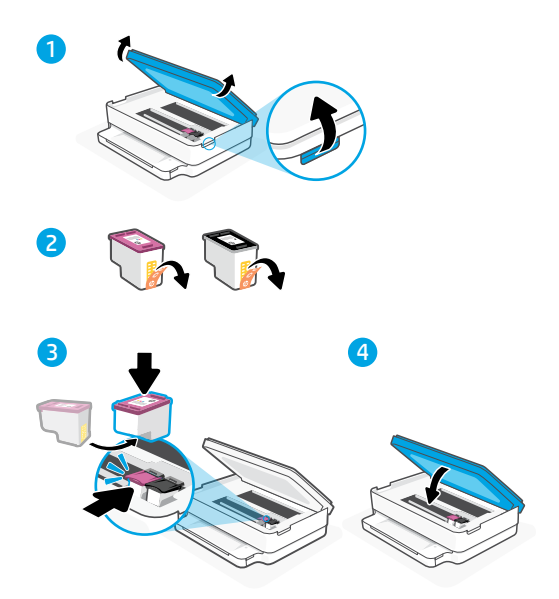

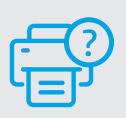

## **Help and Support**

For printer troubleshooting and videos, visit the HP support site. Enter your model name to find the printer.

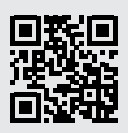

## Druckerkomponenten

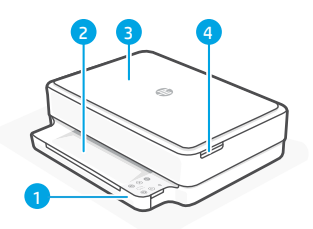

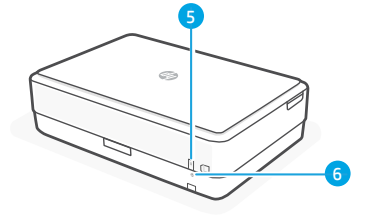

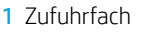

- 2 Ausgabefach
- 3 Scanner
- 4 Zugang zu
- Tintenpatronen 5 Netztaste
- 6 WI AN-Reset-Taste

## Bedienfeld

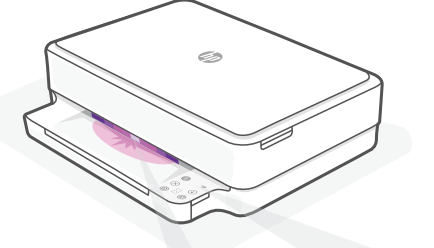

## Status-LEDs

#### Lila pulsierend

Drucker im Wireless-Einrichtungsmodus Hilfe finden Sie unter "Hilfe und Tipps zu Wi-Fi und Konnektivität".

#### **Blau pulsierend**

Verbindung zum Netzwerk wird hergestellt

#### Hellbau leuchtend

Verbunden/einsatzbereit

#### **Gelb leuchtend**

Problem, Informationen zur Problembehebung finden Sie in der HP Smart App.

#### Grün pulsierend

Wird aktualisiert oder ist ausgelastet

| ( | ĺ | ) |
|---|---|---|
|   |   |   |

Info-Taste/LED Drücken Sie die Taste, um eine Zusammenfassung der Einstellungen

und des Status des Druckers zu drucken. Wireless-LED

Sie zeigt den Status der Wireless-Verbindung an.

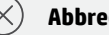

Abbrechen-Taste/LED

#### Fortsetzen-Taste/LED

Drücken Sie die Taste, wenn sie leuchtet. um einen Auftrag fortzusetzen.

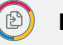

Farbkopie-Taste/LED

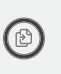

F

Schwarzweißkopie-Taste/LED Hinweis: Drücken Sie die gewünschte Taste mehrmals, um die Anzahl der Kopien zu erhöhen.

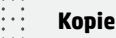

#### Kopienanzahl

#### Fehlercode

Schlagen Sie im Online-Benutzerhandbuch nach.

#### Verwenden Sie zum Einrichten kein USB

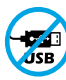

Drucker mit einem Etikett über dem USB-Anschluss müssen mit HP Smart und einer Internetverbindung eingerichtet werden. Nach der Einrichtung können Sie bei Bedarf auch über ein USB-Kabel drucken. aber der Drucker muss weiterhin mit dem Internet verbunden bleiben.

## Hilfe und Tipps zu Wi-Fi und Konnektivität

Wenn die Software Ihren Drucker während der Einrichtung nicht finden kann, prüfen Sie zur Behebung des Problems die folgenden Bedingungen.

| Mögliches Problem                                                                                | Lösung                                                                                                    |
|--------------------------------------------------------------------------------------------------|----------------------------------------------------------------------------------------------------|
| Zeitüberschreitung im Wi-Fi-<br>Einrichtungsmodus des Druckers                                   | Als het statuslampje niet paars knippert,<br>staat de printer mogelijk niet in de wifi-<br>installatiemodus. Start de installatiemodus<br>opnieuw op:                                                                                                    |
|                                                                                                  | <ol> <li>Houd op de achterkant van de printer<br/>de wifi-resetknop</li></ol>                                                                                                    |
|                                                                                                  | <ol> <li>Wacht één minuut. Sluit en open HP<br/>Smart en probeer opnieuw verbinding te<br/>maken.</li> </ol>                                                                                                    |
| Computer oder mobiles Gerät zu<br>weit vom Drucker entfernt                                      | Bewegen Sie den Computer bzw. das mobile<br>Geräte näher zum Drucker. Ihr Gerät befindet<br>sich möglicherweise außerhalb der Reichweite<br>des Wi-Fi-Signals des Druckers.                                                                                                    |
| Computer mit einem Virtual Private<br>Network (VPN) oder entfernten<br>Arbeitsnetzwerk verbunden | Trennen Sie die Verbindung zum VPN, bevor<br>Sie die HP Smart Software installieren. Das<br>Installieren von Apps aus dem Microsoft Store<br>ist nicht möglich, solange eine Verbindung zu<br>einem VPN besteht. Sie können die Verbindung<br>zum VPN nach Abschluss der Druckereinrichtung<br>wieder herstellen.                                                                                                    |
|                                                                                                  | Hinweis: Berücksichtigen Sie Ihren Standort<br>und die Sicherheit des Wi-Fi-Netzwerks,<br>bevor Sie die Verbindung zum VPN trennen.                                                                                                    |
| Wi-Fi am Computer ausgeschaltet<br>(Computer über Ethernet verbunden)                            | Wenn Ihr Computer über Ethernet verbunden<br>ist, schalten Sie Wi-Fi am Computer ein,<br>während Sie den Drucker einrichten. Es ist nicht<br>erforderlich, das Ethernet-Kabel zu entfernen.                                                                                                    |
| Bluetooth und Ortungsdienste<br>auf Ihrem mobilen Gerät deaktiviert                              | <ul> <li>Wenn Sie die Einrichtung mit einem mobilen</li> <li>Gerät vornehmen, aktivieren Sie Bluetooth</li> <li>und die Ortungsdienste. Dadurch können Ihr</li> <li>Netzwerk und Drucker durch die Software</li> <li>gefunden werden.</li> <li>Hinweis: Ihr Standort wird nicht ermittelt</li> <li>und es werden keine Standortinformationen</li> <li>im Rahmen des Einrichtungsvorgangs an</li> <li>HP gesendet.</li> </ul> |

## Informationen zur Einrichtung der Druckerhardware

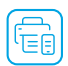

Für eine einfache Einrichtung folgen Sie den Anweisungen in der HP Smart Software. Um die Software zu installieren, gehen Sie auf **123.hp.com**.

## **Einlegen von Papier**

- 1. Stellen Sie den Drucker auf eine feste, flache Oberfläche.
- 2. Ziehen Sie das Papierfach auf und schieben Sie die Papierführungen heraus.
- 3. Legen Sie Papier im Format Letter oder A4 ein und schieben Sie die Papierführungen an den Stapel.
- 4. Schließen Sie das Papierfach. Ziehen Sie die Ausgabefachverlängerung aus.

## Setzen Sie die Patrone ein

- 1. Öffnen Sie die Patronen-Zugangsklappe.
- 2. Entfernen Sie die Schutzfolie von beiden Patronen.

Achtung: Berühren Sie nicht die Kontakte unter der Schutzfolie.

- Drehen Sie die Patronen so, dass das größere Ende zum Drucker zeigt. Setzen Sie die Patronen ein und lassen Sie sie einrasten.
- 4. Schließen Sie die Tintenzugangsklappe.

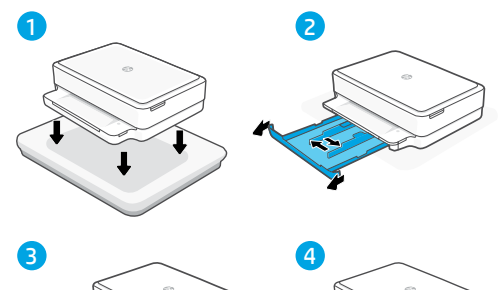

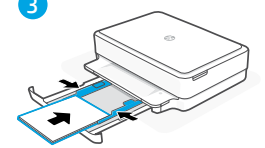

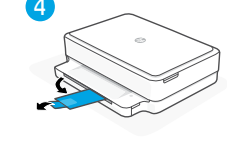

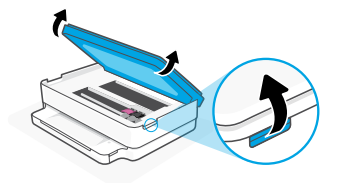

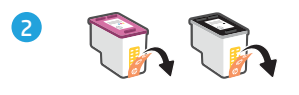

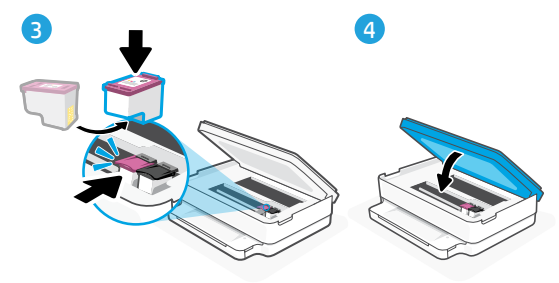

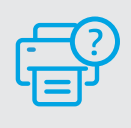

## **Hilfe und Support**

Weitere Informationen zur Fehlerbehebung sowie Videos zum Drucker finden Sie auf der HP Support Webseite. Geben Sie den Modellnamen ein, um den Drucker zu finden.

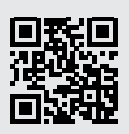

hp.com/support

Die enthaltenen Informationen können sich jederzeit ohne vorherige Ankündigung ändern.

## Caratteristiche della stampante

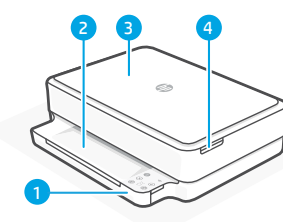

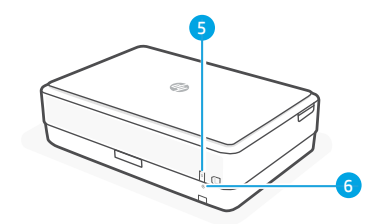

- 1 Vassoio di alimentazione
- 2 Vassoio di uscita
- 3 Scanner
- 4 Accesso alle cartucce di inchiostro
- 5 Pulsante di accensione
- 6 Pulsante di reimpostazione del Wi-Fi

## Pannello di controllo

## Spie di stato

#### Viola lampeggiante

La stampante è nella modalità di configurazione wireless. vedere "Guida e suggerimenti per Wi-Fi e connettività".

#### **Blu lampeggiante**

Connessione alla rete in corso

#### Blu fissa

Connessa/pronta per l'uso

#### Arancione fissa

Problema. Aprire l'app HP Smart per informazioni sulla risoluzione dei problemi.

#### Verde lampeggiante

In aggiornamento o occupata

| Dulcan |
|--------|

Pulsante/spia **Informazioni** Premere per stampare un riepilogo delle impostazioni e dello stato attuali della stampante.

Spia **Wireless** Indica lo stato della connessione wireless

 $\otimes$ 

Pulsante/spia **Annulla** 

- Pulsante/spia **Riprendi** Premere quando acceso per continuare un processo di stampa.
- Ð

Ð

F

- Pulsante/spia Copia colore
- Pulsante/spia **Copia bianco e nero Nota:** per aumentare il numero di copie, premere più volte il pulsante desiderato.
- Numero di copie

#### Codice di errore

Consultare la guida per l'utente online.

#### Non utilizzare la porta USB per l'installazione

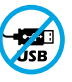

Le stampanti con un'etichetta che copre la porta USB devono essere configurate con HP Smart e una connessione Internet. Dopo la configurazione, è possibile stampare utilizzando un cavo USB, se necessario, ma la stampante deve comunque rimanere connessa a Internet.

Per ulteriori informazioni su spie ed errori, visitare hp.com/support

## "Wi-Fi" ryšio ir jungiamumo pagalba ir patarimai

Jei programinei įrangai sąrankos metu nepavyksta rasti spausdintuvo, patikrinkite šias sąlygas, kad išspręstumėte problemą.

| Galima prot | olema |
|-------------|-------|
|-------------|-------|

Baigėsi spausdintuvo "Wi-Fi" sąrankos režimui skirtas laikas

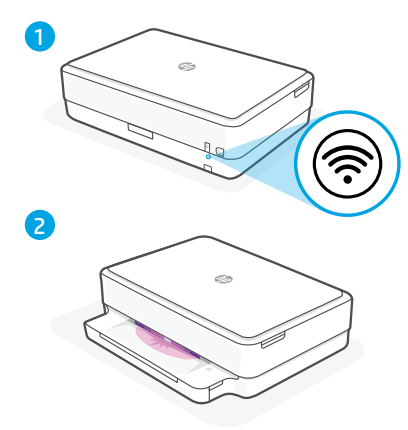

#### Sprendimas

Se la spia di stato non è viola, la stampante potrebbe non essere nella modalità di configurazione Wi-Fi. Riavviare la modalità di configurazione:

- 1. Sul retro della stampante, tenere premuto per 5 secondi il pulsante Reimposta Wi-Fi ® fe rilasciare il pulsante. La spia di stato lampeggia in viola.
- 2. Attendere un minuto. Chiudere e riaprire HP Smart e riprovare a connettersi.

| Kompiuteris arba mobilusis įrenginys<br>yra per toli nuo spausdintuvo.                           | Perkelkite kompiuterį arba mobilųjį įrenginį<br>arčiau spausdintuvo. Jūsų įrenginys gali būti už<br>spausdintuvo "Wi-Fi" signalo veikimo ribų.                                                                                                    |
|--------------------------------------------------------------------------------------------------|----------------------------------------------------------------------------------------------------|
| Kompiuteris prijungtas prie virtualaus<br>privataus tinklo (VPN) arba nuotolinio<br>darbo tinklo | Prieš įdiegdami "HP Smart" programinę<br>įrangą, atsijunkite nuo VPN. Jūs negalite<br>įdiegti programėlių iš "Microsoft Store", kai<br>esate prisijungę prie VPN. Baigę spausdintuvo<br>sąranką, vėl prisijunkite prie VPN.                                                                          |
|                                                                                                  | <b>Pastaba.</b> Prieš atsijungdami nuo VPN<br>pagalvokite, ar saugus yra "Wi-Fi" tinklas.                                                                                                    |
| Kompiuteryje išjungtas "Wi-Fi"<br>(kompiuteris prijungtas prie eterneto tinklo)                  | Jei jūsų kompiuteris yra prijungtas prie<br>eterneto tinklo, nustatydami spausdintuvą<br>įjunkite kompiuterio "Wi-Fi" ryšį. Jums nereikia<br>atjungti eterneto ryšio kabelio.                                                                                                    |
| Mobiliajame įrenginyje išjungtos<br>"Bluetooth" ir vietos nustatymo<br>paslaugos                 | Jei nustatote naudodami mobilųjį įrenginį,<br>įjunkite "Bluetooth" ir vietos nustatymo<br>paslaugas. Tai padeda programinei įrangai rasti<br>tinklą ir spausdintuvą.<br><b>Pastaba.</b> Jūsų vieta nėra nustatoma ir jokia<br>vietos informacija nėra siunčiama į HP kaip<br>sąrankos proceso dalis. |

## Informazioni sulla configurazione hardware della stampante

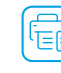

Per una configurazione agevole, seguire le istruzioni nel software HP Smart. Visitare **123.hp.com** per installare il software.

#### Caricare la carta

- 1. Posizionare la stampante su una superficie rigida e piana.
- 2. Aprire il vassoio carta e far scorrere le guide verso l'esterno.
- 3. Caricare carta in formato Lettera o A4 e regolare le guide.
- 4. Chiudere il vassoio carta. Estrarre l'estensione del vassoio di uscita.

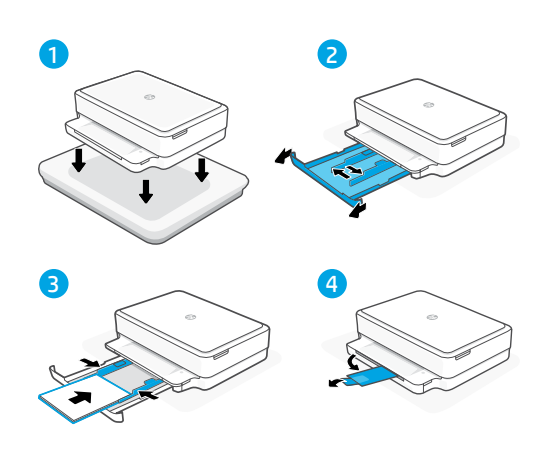

## Installare le cartucce

- 1. Aprire lo sportello di accesso alle cartucce di inchiostro.
- 2. Rimuovere il nastro protettivo da entrambe le cartucce.

Attenzione: non toccare i contatti sotto il nastro.

- Ruotare le cartucce in modo che l'estremità più alta sia rivolta verso la stampante. Inserire le cartucce e farle scattare in posizione.
- 4. Chiudere lo sportello di accesso alle cartucce di inchiostro.

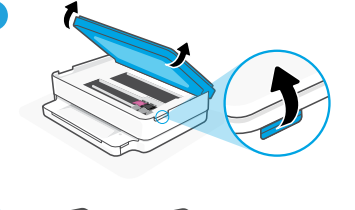

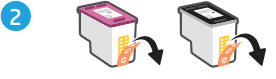

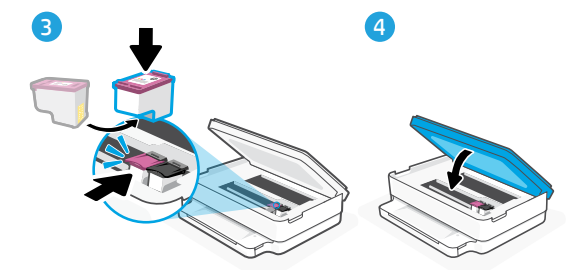

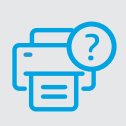

#### Guida e supporto

Per la risoluzione dei problemi e i video relativi alla stampante, visitare il sito del supporto HP. Inserire il nome del modello per individuare la stampante.

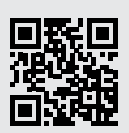

## Caractéristiques de l'imprimante

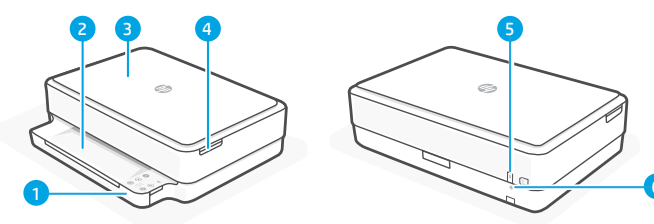

- 1 Bac d'alimentation
- 2 Bac de sortie
- 3 Scanner
- 4 Accès aux cartouches d'encre
- 5 Bouton d'alimentation6 Bouton de

réinitialisation Wi-Fi

## Panneau de commande

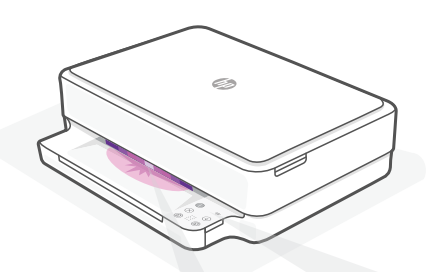

## Voyants d'état

#### **Violet clignotant**

L'imprimante est en mode Configuration sans fil. Consultez "Aide et conseils pour le Wi-Fi et la connectivité"

#### **Bleu clignotant**

Connexion au réseau

#### **Bleu continu**

Connecté/prêt à fonctionner

#### Orange continu

Problème. Consultez l'application HP Smart pour obtenir des informations de dépannage.

#### Vert clignotant

Mise à jour en cours ou occupé

| D                     | <b>Bouton/Voyant Informations</b><br>Appuyez sur le bouton pour<br>imprimer un résumé des paramètres<br>et de l'état de l'imprimante.        |
|-----------------------|----------------------------------------------------------------------------------------------------|
| llı.                  | <b>Voyant Sans fil</b><br>Indique l'état de la connexion sans fi                                                                             |
| $\overline{\diamond}$ | Bouton/Voyant Annuler                                                                                                    |
| D                     | <b>Bouton/Voyant Reprendre</b><br>Appuyez sur le bouton lorsqu'il est<br>allumé pour poursuivre un travail.                                  |
| Ð                     | Bouton/Voyant Copie Couleur                                                                                                    |
| Ð                     | Bouton/Voyant Copie Noir et Blanc<br>Remarque: Pour augmenter le<br>nombre de copies, appuyez sur le<br>bouton souhaité à plusieurs reprises |
| •••                   | Compteur numérique                                                                                                    |
| Ξ                     | <b>Code d'erreur</b><br>Consultez le guide d'utilisation en<br>ligne.                                                                        |
|                       |                                                                                                    |

#### N'utilisez pas le port USB pour la configuration

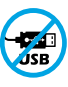

1

Les imprimantes dotées d'une étiquette recouvrant le port USB doivent être configurées avec HP Smart et une connexion Internet. Après la configuration, vous pouvez imprimer à l'aide d'un câble USB si nécessaire, toutefois l'imprimante doit rester connectée à Internet.

## Aide et conseils pour le Wi-Fi et la connectivité

Problème potentiel

Si logiciel ne parvient pas à trouver votre imprimante pendant la configuration, vérifiez les conditions suivantes pour résoudre le problème.

Solution

| riobtenie potentiet                                                                                       | Socación                                                                                                    |
|----------------------------------------------------------------------------------------------------|----------------------------------------------------------------------------------------------------|
| Délai dépassé du mode de configuration<br>du Wi-Fi de l'imprimante                                        | Si le voyant d'état n'est pas allumé en violet, cela<br>peut signifier que l'imprimante n'est pas en mode<br>de configuration du Wi-Fi. Pour redémarrer le<br>mode de configuration :                                                                                                    |
|                                                                                                    | <ol> <li>À l'arrière de l'imprimante, appuyez et<br/>maintenez enfoncé le bouton de réinitialisa-<br/>tion du Wi-Fi</li></ol>                                                                                                    |
| 2                                                                                                    | <ol> <li>Patientez environ une minute. Fermez et<br/>ouvrez à nouveau HP Smart et essayez de<br/>vous connecter à nouveau.</li> </ol>                                                                                                    |
| Ordinateur ou périphérique mobile trop<br>éloigné de l'imprimante                                         | Rapprochez votre ordinateur ou périphérique mobile<br>de l'imprimante. Votre périphérique est peut-être<br>hors de portée du signal Wi-Fi de l'imprimante.                                                                                                    |
| Ordinateur connecté à un Réseau privé<br>virtuel (VPN) ou un réseau<br>professionnel distant              | Déconnectez-vous d'un VPN avant d'installer le logiciel<br>HP Smart. Vous ne pouvez pas installer d'applications<br>depuis le Microsoft Store si vous êtes connecté à un<br>VPN. Connectez-vous à nouveau au VPN après avoir<br>terminé la configuration de l'imprimante.<br><b>Remarque</b> : Tenez compte de votre<br>emplacement et de la sécurité du réseau Wi-Fi                 |
|                                                                                                    | avant de vous déconnecter d'un VPN.                                                                                                    |
| Wi-Fi désactivé sur l'ordinateur<br>(ordinateur connecté par Ethernet)                                    | Si votre ordinateur est connecté par Ethernet,<br>activez le Wi-Fi de l'ordinateur pendant la<br>configuration de l'imprimante. Vous n'avez pas<br>besoin de déconnecter le câble Ethernet.                                                                                                    |
| La fonction Bluetooth et les services de<br>localisation sont désactivés sur votre<br>périphérique mobile | Si vous procédez à la configuration sur un<br>périphérique mobile, activez la fonction Bluetooth<br>et les services de localisation. Cela aidera<br>le logiciel à retrouver votre réseau et votre<br>imprimante.<br><b>Remarque</b> : Votre emplacement n'est pas<br>identifié et aucune information de localisation<br>n'est envoyée à HP au cours du processus de<br>configuration. |

## Informations de configuration du matériel de l'imprimante

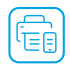

Suivez les instructions du logiciel HP Smart pour une configuration facile. Visitez le site **123.hp.com** pour installer le logiciel.

## Chargement du papier

- 1. Placez l'imprimante sur une surface plane et dure.
- 2. Ouvrez le bac d'entrée en le tirant et sortez les guides.
- **3.** Chargez du papier de format Lettre ou A4 et ajustez les guides.
- 4. Fermez le bac de papier. Dépliez l'extension du bac de sortie.

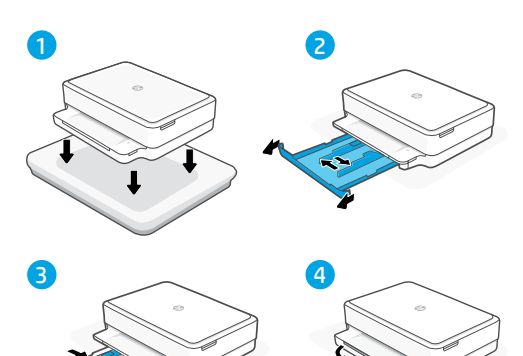

### Installation des cartouches

- 1. Ouvrez la trappe d'accès aux cartouches d'encre.
- 2. Retirez le film protecteur sur les deux cartouches.

Attention: Ne touchez pas les contacts sous le ruban adhésif.

- Faites pivoter les cartouches pour que les extrémités plus grandes soient dirigées vers l'imprimante. Insérez les cartouches et enclenchez-les en place.
- 4. Fermez la porte d'accès aux cartouches d'encre.

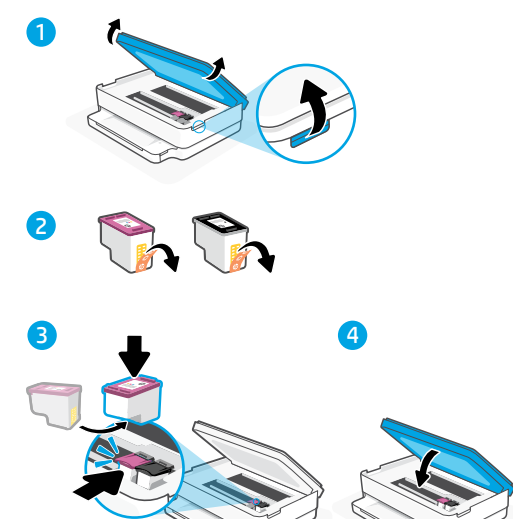

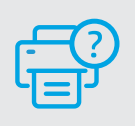

#### Aide et support

Pour obtenir des informations sur le dépannage de l'imprimante et des vidéos, rendez-vous sur le site d'assistance HP. Saisissez le nom de modèle pour retrouver l'imprimante.

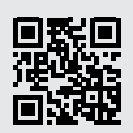

hp.com/support

Les informations contenues dans ce document peuvent faire l'objet de modifications sans préavis.

## Kenmerken van de printer

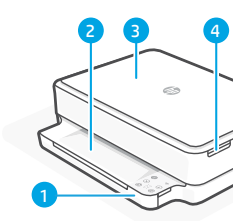

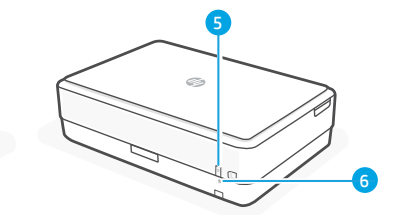

- 1 Invoerlade
- 2 Uitvoerlade
- 3 Scanner
- 4 Toegangsklep inktcartridges
- 5 Aan-uitknop
- 6 Resetknop Wi-Fi

## Bedieningspaneel

| $\frown$ |        |
|----------|--------|
| 0        |        |
|          |        |
|          | $\sim$ |
|          |        |

## Statuslampjes

#### **Knipperend paars**

De printer staat in de modus voor draadloze installatie. Zie "Hulp en tips voor wifi en connectiviteit".

#### **Knipperend blauw**

Verbinding maken met netwerk

#### Ononderbroken lichtblauw

Verbonden/gereed voor gebruik

#### Ononderbroken oranje

Probleem. Raadpleeg de HP Smart app voor informatie over het oplossen van het probleem.

## Knipperend groen

Bezig met bijwerken of bezet

drukken. **Draadloos** (lampje) Hiermee wordt de status van de draadloze verbinding aangegeven.

Druk hierop om een overzicht van de instellingen en status van de printer af te

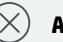

Annuleren (knop/lampje)

Informatie (knop/lampje)

**Hervatten** (knop/lampje) Hiermee kunt u een afdruktaak hervatten.

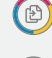

Kleurenkopie (knop/lampje)

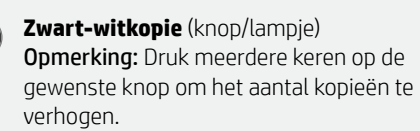

Aantal exemplaren

#### Foutcode

Raadpleeg de online gebruikershandleiding.

#### Geen USB gebruiken voor de installatie

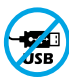

F

Printers met een label dat de USB-poort afdekt, moeten worden geïnstalleerd via HP Smart en een internetverbinding. Na het installeren kunt u indien gewenst afdrukken via een USB-kabel; de printer moet echter ook verbonden blijven met internet.

## Hulp en tips voor wifi en connectiviteit

Als de software uw printer tijdens de installatie niet kan vinden, controleert u de volgende problemen om het probleem op te lossen.

| Mogelijk probleem                                                                             | Oplossing                                                                                                    |  |
|-----------------------------------------------------------------------------------------------|----------------------------------------------------------------------------------------------------|--|
| Time-out in de wifi-installatiemodus<br>van de printer                                        | Als het statuslampje niet paars knippert,<br>staat de printer mogelijk niet in de wifi-<br>installatiemodus. Start de installatiemodus<br>opnieuw op:                                                                                                    |  |
|                                                                                               | <ol> <li>Houd op de achterkant van de printer de<br/>wifi-resetknop</li></ol>                                                                                                    |  |
|                                                                                               | <ol> <li>Wacht één minuut. Sluit en open HP<br/>Smart en probeer opnieuw verbinding<br/>te maken.</li> </ol>                                                                                                    |  |
| Computer of mobiel apparaat te ver<br>van de printer                                          | Plaats uw computer of mobiele apparaat<br>dichter bij de printer. Uw apparaat bevindt<br>zich mogelijk buiten het bereik van het<br>wifisignaal van de printer.                                                                                                    |  |
| Computer verbonden met een Virtueel<br>Particulier Netwerk (VPN) of extern<br>bedrijfsnetwerk | Verbreek de VPN-verbinding voordat u de HP<br>Smart-software installeert. Met een VPN-<br>verbinding kunt u geen apps installeren vanuit<br>de Microsoft Store. Maak opnieuw verbinding<br>met het VPN nadat de installatie van de printer<br>is voltooid.                                                           |  |
|                                                                                               | <b>Opmerking:</b> Houd rekening met uw locatie<br>en beveiliging van het wifinetwerk voordat<br>u de VPN-verbinding verbreekt.                                                                                                    |  |
| Wifi is uitgeschakeld op de computer<br>(computer verbonden via ethernet)                     | Als uw computer via ethernet is verbonden,<br>schakelt u de wifi van de computer in tijdens<br>het instellen van de printer. U hoeft de<br>ethernetkabel niet los te koppelen.                                                                                                    |  |
| Bluetooth en locatieservices zijn<br>uitgeschakeld op uw mobiele apparaat                     | Schakel Bluetooth en locatieservices in<br>als u de installatie uitvoert op een mobiel<br>apparaat. Zo kan de software uw netwerk en<br>printer vinden.<br><b>Opmerking:</b> Uw locatie wordt niet<br>vastgesteld en er worden geen<br>locatiegegevens verzonden naar HP als<br>onderdeel van het installatieproces. |  |

## Informatie over het installeren van de printerhardware

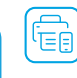

Volg de instructies in de HP Smart-software voor een eenvoudige installatie. Ga naar **123.hp.com** om de software te installeren.

## Papier plaatsen

- 1. Plaats de printer op een stevige, vlakke ondergrond.
- 2. Trek de papierlade open en schuif de geleiders naar buiten.
- 3. Plaats Letter- of A4-papier en pas de geleiders aan.
- 4. Sluit de papierlade. Trek het verlengstuk van de uitvoerlade naar buiten.

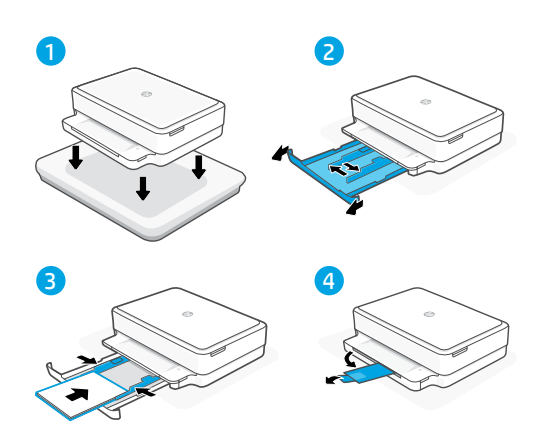

## De cartridges plaatsen

- 1. Open de toegangsklep voor inkt.
- 2. Verwijder de beschermtape van beide cartridges.

Waarschuwing: Raak de contactpunten onder de tape niet aan.

- Draai de cartridges zodat het lange uiteinde naar de printer gericht is. Plaats de cartridges en klik deze vast.
- 4. Sluit de toegangsklep voor inkt.

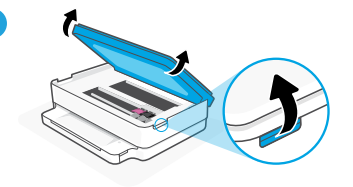

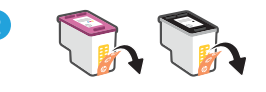

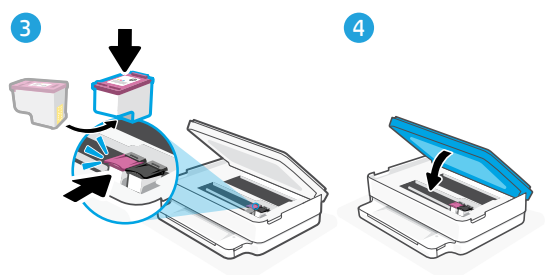

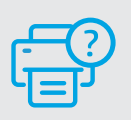

## Help en ondersteuning

Ga voor het oplossen van printerproblemen en video's naar de website van HP ondersteuning. Voer de modelnaam in om uw printer te vinden.

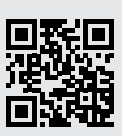

## Funciones de la impresora

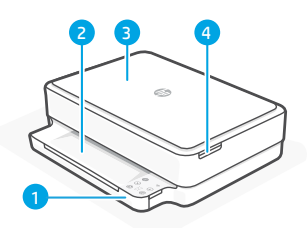

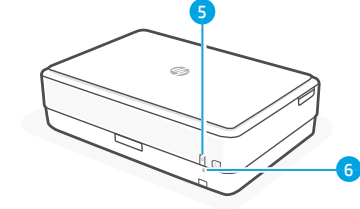

- 1 Bandeja de entrada
- 2 Bandeja de salida
- 3 Escáner
- 4 Acceso a los cartuchos de tinta
- 5 Botón de Encendido
- 6 Botón Restablecer Wi-Fi

## Panel de control

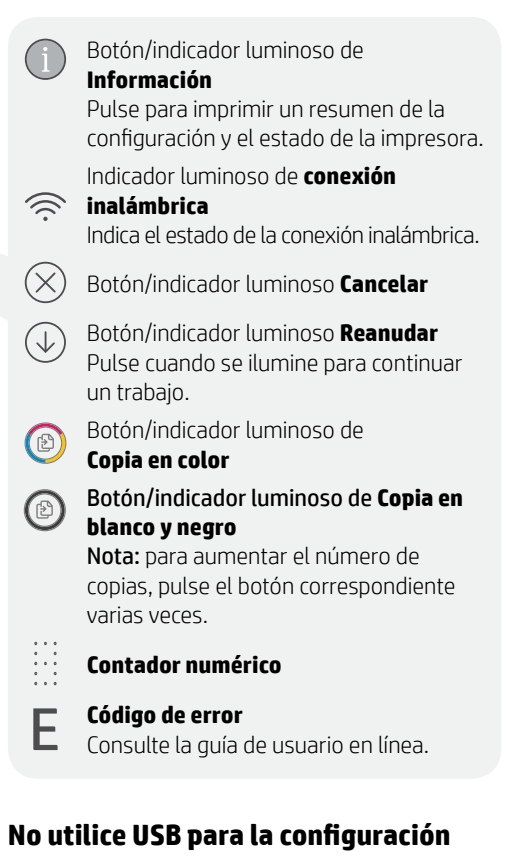

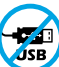

Las impresoras que presentan una etiqueta que cubre el puerto USB deben configurarse con HP Smart y una conexión a Internet. Una vez que haya finalizado la configuración, podrá imprimir utilizando un cable USB si es necesario; no obstante, la impresora debe seguir conectada a Internet.

## Indicadores luminosos de estado

#### Morado intermitente

La impresora se encuentra en modo de configuración inalámbrica. Consulte "Ayuda y consejos para la Wi-Fi y la conexión".

#### Azul intermitente

Conectando a la red

#### Azul claro fijo

Conectada/lista para usar

#### Ámbar fijo

Problema. Consulte la aplicación HP Smart para obtener información de solución de problemas.

#### **Verde intermitente** Actualizando u ocupada

Actualizariuo u ocupaua

## Ayuda y consejos para la Wi-Fi y la conexión

Si el software no detecta su impresora durante la configuración, compruebe las siguientes condiciones para resolver el problema.

| Posible problema                                                                        | Solución                                                                                                    |
|-----------------------------------------------------------------------------------------|----------------------------------------------------------------------------------------------------|
| El modo de configuración Wi-Fi de la impresora se ha agotado                            | Si el botón de conexión inalámbrica no parpa-<br>dea de color violeta, es posible que la impre-<br>sora no esté en modo de configuración Wi-Fi.<br>Reinicie el modo de configuración:                                                                                                    |
|                                                                                         | <ol> <li>En la parte posterior de la impresora,<br/>mantenga pulsado el botón de reinicio de<br/>la conexión Wi-fi (*) durante 5 segundos y<br/>luego suéltelo. La luz de estado parpadeará<br/>de color violeta.</li> </ol>                                                                                                    |
| 2                                                                                       | 2. Espere durante un minuto. Cierre y vuelva<br>a abrir HP Smart y, a continuación, intente<br>conectarse de nuevo.                                                                                                    |
| El ordenador o el dispositivo móvil están<br>demasiado lejos de la impresora            | Sitúe el ordenador y el dispositivo móvil<br>más cerca de la impresora. Es posible que el<br>dispositivo esté fuera del alcance de la señal<br>Wi-Fi de la impresora.                                                                                                    |
| Ordenador conectado a una red privada<br>virtual (VPN) o una red de trabajo remota      | Desconéctese de una VPN antes de instalar<br>el software HP Smart. No es posible instalar<br>aplicaciones de Microsoft Store cuando se está<br>conectado a una VPN. Conéctese de nuevo a la<br>VPN tras finalizar la configuración de la impresora.<br><b>Nota</b> : tenga en cuenta su ubicación y<br>la seguridad de la red Wi-Fi antes de<br>desconectarse de una VPN. |
| Wi-Fi desconectada en el ordenador<br>(ordenador conectado mediante Ethernet)           | Si su ordenador está conectado a través de<br>Ethernet, encienda la Wi-Fi del ordenador<br>mientras configura la impresora. No es<br>necesario desconectar el cable Ethernet.                                                                                                    |
| Bluetooth y los servicios de ubicación<br>están desactivados en el<br>dispositivo móvil | Si realiza la configuración con un dispositivo<br>móvil, active el Bluetooth y los servicios de<br>localización. Esto ayuda al software a detectar<br>su red y su impresora.<br><b>Nota</b> : durante el proceso de configuración,<br>no se determina su ubicación ni se envía<br>ningún dato de su ubicación a HP.                                                       |

## Información sobre la configuración del hardware de la impresora

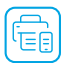

Para facilitar la configuración siga las instrucciones del software HP Smart. Para instalar el software visite **123.hp.com**.

## Para cargar el papel

- 1. Coloque la impresora sobre una superficie dura y plana.
- 2. Tire de la bandeja del papel para abrirla y deslice las guías hacia fuera.
- 3. Cargue papel tipo carta o A4 y ajuste las guías.
- 4. Cierre la bandeja del papel. Tire del extensor de la bandeja de salida.

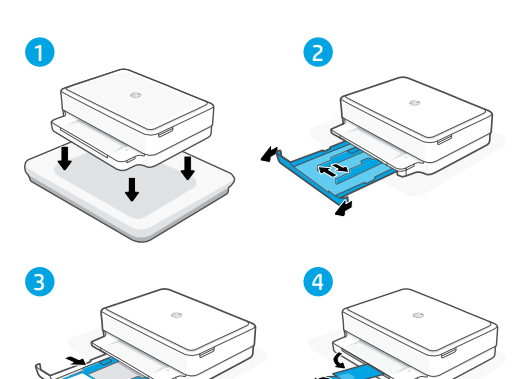

### Para instalar cartuchos

- 1. Abra la puerta de acceso a los cartuchos de tinta.
- 2. Quite la cinta protectora de ambos cartuchos.

Precaución: No toque los contactos situados debajo de la cinta.

- Gire los cartuchos de manera que el extremo más alto quede orientado hacia la impresora. Introduzca los cartuchos y encájelos en su sitio hasta oír un clic.
- 4. Cierre la puerta de acceso a los cartuchos de tinta.

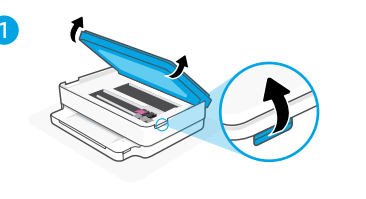

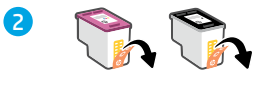

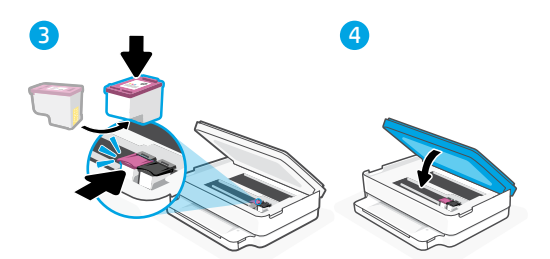

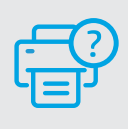

### Ayuda y soporte

Para información sobre cómo solucionar problemas y ver vídeos, visite el sitio web de soporte de HP. Introduzca el nombre del modelo para encontrar su impresora.

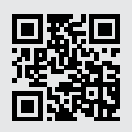

## **Recursos da impressora**

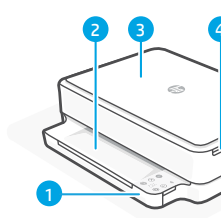

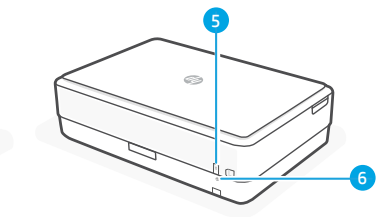

- 1 Bandeja de entrada
- 2 Bandeja de saída
- 3 Scanner
- 4 Acesso aos cartuchos de tinta
- 5 Botão Liga/Desliga
- 6 Botão de reinicialização do Wi-Fi

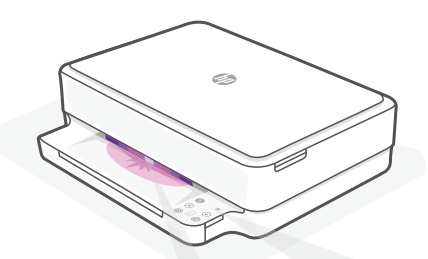

## Luzes de status

#### **Roxo** pulsante

A impressora está no modo de configuração sem fio. Consulte "Aiuda e dicas sobre Wi-Fi e conectividade".

#### **Azul pulsante**

Conectando à rede

#### Azul claro sólido

Conectado/pronto para uso

#### Âmbar sólido

Problema. Verifique o app HP Smart para informações sobre resolução de problemas.

#### Verde pulsante Atualizando ou ocupada

## Painel de controle

- Botão/luz Informações Pressione para imprimir um resumo das configurações e status da impressora. Luz Sem fio Indica o status da conexão sem fio. Botão/luz Cancelar Botão/luz Continuar  $\overline{\downarrow}$ Pressione guando estiver aceso para continuar um trabalho. Ð Ð F
  - Botão/luz Cópia em cores
  - Botão/luz Cópia Preto e Branco Observação: Para aumentar o número de cópias, pressione o botão desejado várias vezes.

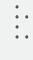

Número de cópias

#### Código do erro

Consulte o guia do usuário online.

#### Não use USB para a configuração

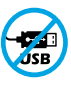

As impressoras com uma etiqueta cobrindo a porta USB devem ser configuradas com o HP Smart e uma conexão de Internet. Após a configuração, você pode imprimir usando um cabo USB, se necessário, mas a impressora também deve permanecer conectada à Internet.

Português

## Ajuda e dicas sobre Wi-Fi e conectividade

Se o software não encontra a impressora durante a configuração, verifique o seguinte para resolver o problema:

| Possível problema                                                                         | Solução                                                                                                    |
|-------------------------------------------------------------------------------------------|----------------------------------------------------------------------------------------------------|
| O tempo do modo de configuração<br>do Wi-Fi da impressora expirou                         | Se a luz de status não estiver roxa, a impressora<br>pode não estar no modo de configuração de Wi-<br>Fi. Reinicie o modo de configuração:                                                                                                    |
|                                                                                           | <ol> <li>Na traseira da impressora, pressione e<br/>mantenha pressionado o botão de Re-<br/>definição de Wi-Fi</li></ol>                                                                                                    |
| 2                                                                                         | 2. Aguarde um minuto. Feche e reabra o HP<br>Smart e, em seguida, tente se conectar<br>novamente.                                                                                                    |
| O computador ou o dispositivo móvel<br>está muito distante da impressora                  | Aproxime o computador ou o dispositivo móvel<br>da impressora. Seu dispositivo pode estar fora<br>do alcance do sinal de Wi-Fi da impressora.                                                                                                    |
| Computador conectado a uma<br>Rede privada virtual (VPN) ou<br>rede de trabalho remota    | Desconecte-se da VPN antes de instalar o software<br>HP Smart. Não é possível instalar apps da Microsoft<br>Store quando você está conectado a uma VPN.<br>Conecte-se à VPN novamente depois de terminar a<br>configuração da impressora.                                                                                      |
|                                                                                           | <b>Observação:</b> avalie seu local e a segurança<br>da rede Wi-Fi antes de desconectar-se de<br>uma VPN.                                                                                                    |
| O Wi-Fi está desligado no computador<br>(computador conectado por Ethernet)               | Se o computador estiver conectado pela<br>Ethernet, ative o Wi-Fi dele enquanto configura<br>a impressora. Não é necessário desconectar o<br>cabo Ethernet.                                                                                                    |
| O Bluetooth e os serviços de<br>localização estão desativados no seu<br>dispositivo móvel | Se estiver usando um dispositivo móvel, ative<br>o Bluetooth e os serviços de localização. Isso<br>ajuda o software a encontrar sua rede e a<br>impressora.<br><b>Observação:</b> sua localização não será<br>determinada e nenhuma informação desse<br>tipo será enviada para a HP como parte do<br>processo de configuração. |

## Informações de configuração do hardware da impressora

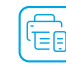

Siga as instruções no software HP Smart para facilitar a configuração. Acesse **123.hp.com** para instalar o software.

## **Colocar papel**

- 1. Coloque a impressora em uma superfície rígida e plana.
- 2. Abra a bandeja de papel e deslize as guias para fora.
- 3. Coloque papel Carta ou A4 e ajuste as guias.
- 4. Feche a bandeja de papel. Puxe o extensor da bandeja de saída.

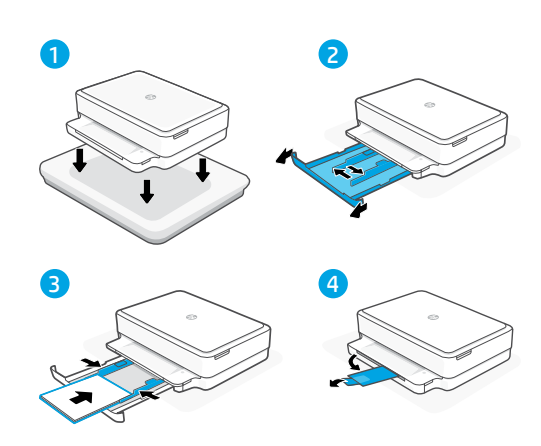

## Instalar cartuchos

- 1. Abra a porta de acesso à tinta.
- 2. Remova a fita protetora de ambos os cartuchos.

Cuidado: Não toque nos contatos sob a fita.

- Gire os cartuchos de modo que a extremidade mais alta fique voltada para a impressora. Encaixe os cartuchos no local correto.
- 4. Feche a porta de acesso à tinta.

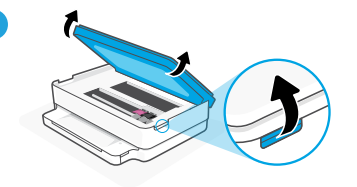

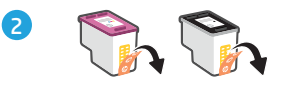

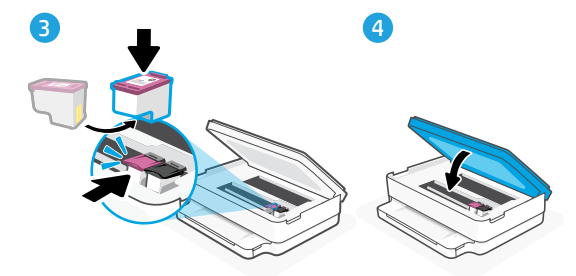

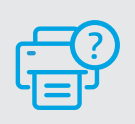

## Ajuda e suporte

Para consultar a solução de problemas da impressora e ver vídeos, acesse o site de suporte da HP. Informe o nome do modelo para localizar a impressora.

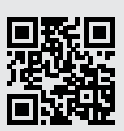

## Skrivarfunktioner

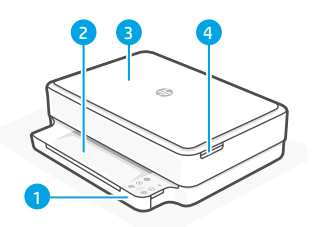

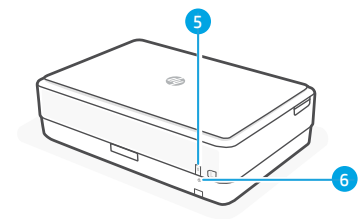

- 1 Inmatningsfack
- 2 Utmatningsfack
- 3 Skanner
- 4 Åtkomst till
- bläckpatroner 5 Strömbrytare
- 6 Knapp för Wi-Fiåterställning

## Kontrollpanel

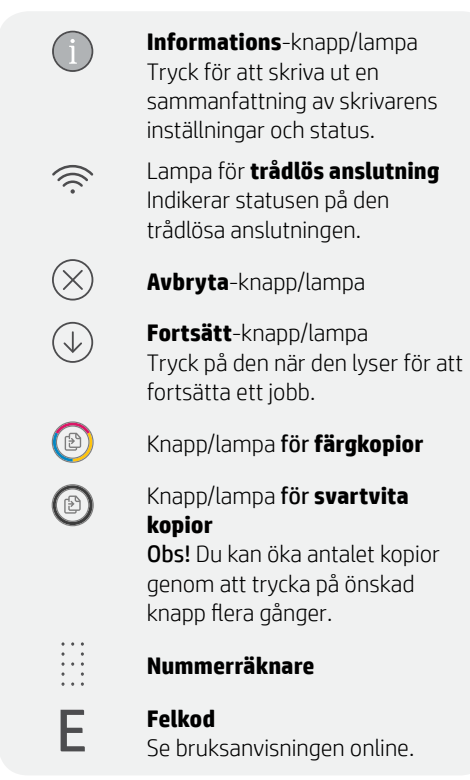

#### Använd inte USB för konfigurationen

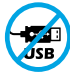

Skrivare med en etikett som täcker USB-porten måste konfigureras med HP Smart och en internetanslutning. Efter konfigurationen kan du skriva ut med en USB-kabel om det behövs men skrivaren måste även vara ansluten till Internet.

## Statuslampor

#### Blinkar långsamt lila

Skrivaren är i inställningsläge för trådlös anslutning. Se "Hjälp och tips för Wi-Fi och anslutningar".

#### Blinkar långsamt blått

Ansluter till ett nätverk

#### Lyser fast blått

Ansluten/redo för att användas

#### Lyser fast gult

Fel. Kontrollera appen HP Smart för felsökningsinformation.

#### Blinkar långsamt grönt

Uppdaterar eller upptagen

## Hjälp och tips för Wi-Fi och anslutningar

Om programvaran inte hittar din skrivare under installationen ska du kontrollera följande för att lösa problemet.

## Möjliga problem

Skrivarens Wi-Fi-inställningsläge har gått ut

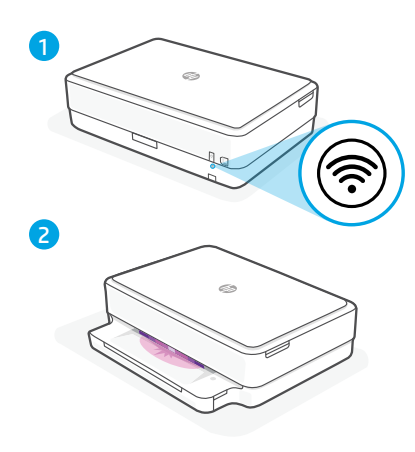

#### Lösning

Om den Wi-Fi-lampan inte lyser lila kanske skrivaren inte är i Wi-Fi-inställningsläget. Starta om inställningsläget:

- 1. Tryck på och håll Wi-Fiåterställningsknappen ®, på skrivarens baksida, nedtryckt i fem sekunder och släpp sedan knappen. Statuslampan blinkar långsamt lila.
- 2. Vänta en minut. Stäng och öppna HP Smart igen. Försök sedan ansluta igen.

| Datorn eller den mobila enheten är<br>för långt från skrivaren                                | Flytta datorn eller den mobila enhet närmare<br>skrivaren. Enheten kan vara utanför räckvidden<br>för skrivarens Wi-Fi-signal.                                                                                                    |
|-----------------------------------------------------------------------------------------------|----------------------------------------------------------------------------------------------------|
| Dator ansluten till ett virtuellt privat<br>nätverk (VPN) eller fjärrstyrt<br>företagsnätverk | Koppla bort från ett VPN innan du installerar<br>programvaran HP Smart. Du kan inte installera<br>appar från Microsoft Store när du är anslutna<br>till ett VPN. Anslut till ditt VPN igen efter att<br>skrivarinstallationen är klar.                                      |
|                                                                                               | <b>Obs!</b> Tänk på din plats och säkerheten i Wi-Fi-<br>nätverket innan du kopplar från ett VPN.                                                                                                    |
| Wi-Fi är avstängt på datorn<br>(dator ansluten via Ethernet)                                  | Om dator är ansluten via Ethernet ska du<br>aktivera datorns Wi-Fi medan du installerar<br>skrivaren. Du behöver inte koppla bort<br>Ethernet-kabeln.                                                                                                    |
| Bluetooth och platstjänster stängs<br>av på din mobila enhet                                  | Slå på Bluetooth och platstjänster om du<br>installerar med en mobil enhet. Detta hjälper<br>applikationen hitta ditt nätverk och skrivare.<br><b>Obs!</b> Din plats fastställs inte och ingen<br>platsinformation skickas till HP som en del<br>av installationsprocessen. |

## Information om maskinvaruinstallation för skrivare

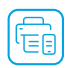

Konfigurera enkelt genom att följa anvisningarna i HP Smart-programvaran. Besök **123.hp.com** för att installera programvara.

## Fyll på papper

- 1. Placera skrivaren på ett hårt, plant underlag.
- 2. Öppna pappersfacket och skjut ut pappersledarna.
- 3. Lägg i papper i något av formaten A4 eller Letter och justera ledarna.
- 4. Stäng pappersfacket. Dra ut utmatningsfackets förlängningsdel.

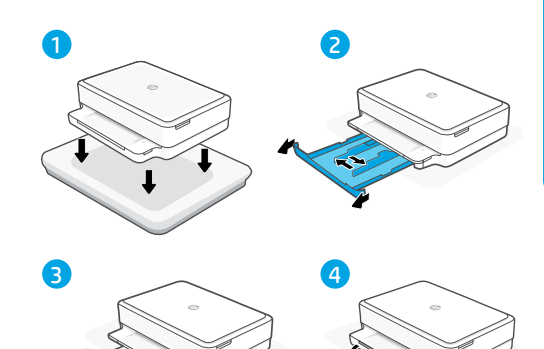

- Installera bläckpatronerna
- 1. Öppna luckan till bläckpatronerna.
- 2. Avlägsna skyddstejpen på båda patronerna.

Varning! Rör inte kontakterna under tejpen.

- 3. Vrid patronerna så att den högre änden riktas mot skrivaren. För in patronerna tills de klickar på plats.
- 4. Stäng luckan till bläckpatronerna.

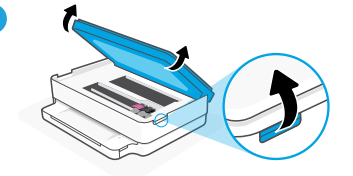

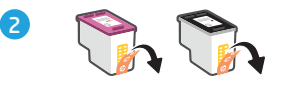

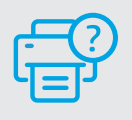

## Hjälp och support

Besök HP:s supportwebbplats för felsökning och videor om skrivaren. Ange ditt modellnamn för att hitta skrivaren.

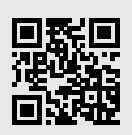

hp.com/support

Informationen i detta dokument kan komma att bli inaktuell utan föregående meddelande.

## **Tulostimen ominaisuudet**

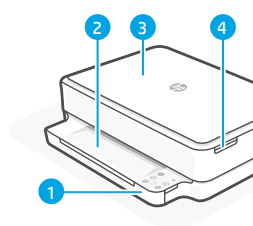

Finnish

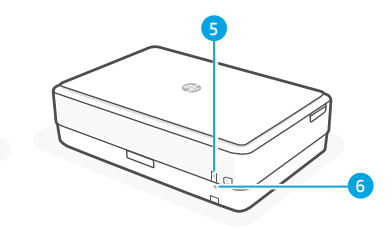

- Svöttölokero
- 2 Tulostusalusta
- 3 Skanneri
- 4 Pääsy
  - mustepatruunoihin
- 5 Virtapainike
- 6 Wi-Fi-palautuspainike

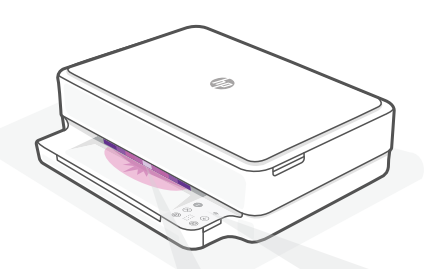

## Tilavalot

#### Sykkivä purppuranpunainen

Tulostin on langattoman vhtevden määritystilassa. kohdassa "Ohjeita ja vinkkejä Wi-Fi-yhteyden ja liitäntöjen käyttöön".

#### Sykkivä sininen

Tulostin muodostaa yhteyttä verkkoon.

#### Jatkuva vaaleansininen

Yhteys muodostettu/käyttövalmis

#### Jatkuva keltainen

Ongelma. Katso vianmääritystietoja HP Smart -sovelluksesta.

## Hitaasti vilkkuva vihreä

Päivittää tai käytössä

## Ohjauspaneeli

- Tietoja-painike/merkkivalo Tätä painamalla voit tulostaa vhteenvedon tulostimen asetuksista ja tilasta.
- Langattoman yhteyden merkkivalo Näyttää langattoman yhteyden tilan.
- Peruuta-painike/merkkivalo

Jatka-painike/merkkivalo Kun tämä painike palaa, sitä painamalla voit jatkaa työtä.

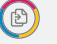

Ð

Ś

 $\tilde{\mathbf{X}}$ 

 $(\downarrow$ 

- Värillinen kopio -painike/merkkivalo
- Mustavalkoinen kopio -painike/ merkkivalo

Huomautus: Voit kasvattaa kopiomäärää haluttua painiketta painelemalla.

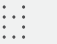

#### Numerolaskuri

F

#### Virhekoodi

Katso verkkokäyttöopasta.

## Älä käytä asennukseen USB-yhteyttä

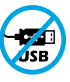

Mikäli tulostimen USB-liitännän päällä on tarra, se pitää asentaa HP Smart -sovelluksen ja Internet-yhteyden avulla. Määrityksen jälkeen laitteella voi tarvittaessa tulostaa USB-kaapelilla, mutta tulostimella pitää edelleen olla myös Internet-yhteys.

## Ohjeita ja vinkkejä Wi-Fi-yhteyden ja liitäntöjen käyttöön

Jos ohjelmisto ei löydä tulostintasi määrityksen aikana, ratkaise ongelma tarkistamalla seuraavat asiat.

#### Mahdollinen ongelma

Tulostimen Wi-Fi-määritystilan aikakatkaisu

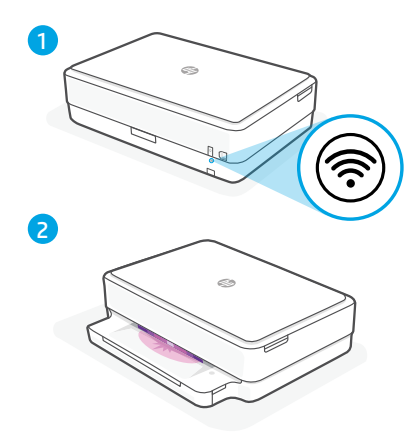

Jos tilan merkkivalo ei ole purppura, tulostin ei ehkä ole Wi-Fi-määritystilassa. Käynnistä määritystila uudelleen:

Ratkaisu

- 2. Odota minuutin ajan. Sulje ja avaa uudelleen HP Smart ja yritä muodostaa yhteys uudelleen.

| Tietokone tai mobiililaite on liian<br>kaukana tulostimesta                               | Siirrä tietokone tai mobiililaite lähemmäksi<br>tulostinta. Laitteesi ei ehkä ole tulostimen Wi-<br>Fi-signaalin kantamalla.                                                                                                    |
|-------------------------------------------------------------------------------------------|----------------------------------------------------------------------------------------------------|
| Tietokone on yhdistetty VPN- palveluun<br>(Virtual Private Network) tai<br>etätyöverkkoon | Katkaise yhteys VPN-palveluun ennen HP<br>Smart -ohjelmiston asennusta. Sovelluksia<br>ei voi asentaa Microsoft Store -kaupasta, kun<br>tietokone on yhdistetty VPN-palveluun. Yhdistä<br>VPN-palveluun uudelleen tehtyäsi tulostimen<br>määrityksen valmiiksi.       |
|                                                                                           | <b>Huomautus:</b> Harkitse sijaintiasi ja Wi-<br>Fi-verkon suojausta ennen yhteyden<br>katkaisemista VPN-palveluun.                                                                                                    |
| Wi-Fi kytketty pois päältä tietokoneessa<br>(tietokoneessa on Ethernet-yhteys)            | Jos tietokoneessasi on Ethernet-yhteys, kytke<br>tietokoneen Wi-Fi-yhteys päälle tulostimen<br>määritystä varten. Ethernet-kaapelia ei<br>tarvitse irrottaa.                                                                                                    |
| Bluetooth- ja sijaintipalvelut on<br>poistettu käytöstä mobiililaitteessasi               | Jos käytät määrityksessä mobiililaitetta, kytke<br>päälle Bluetooth ja sijaintipalvelut. Se auttaa<br>ohjelmistoa löytämään verkkosi ja tulostimen.<br><b>Huomautus:</b> Sijaintiasi ei selvitetä eikä<br>sijaintitietoja lähetetä HP:lle osana<br>määritysprosessia. |

## Tulostimen laitteiston määritystiedot

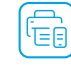

Asenna helposti noudattamalla HP Smart-ohjelmiston ohjeita. Asenna ohjelmisto osoitteessa **123.hp.com**.

## Paperin lisääminen

- 1. Laita tulostin kovalle, tasaiselle pinnalle.
- 2. Avaa syöttölokero ja liu'uta ohjaimia ulospäin.
- 3. Lisää letter- tai A4-paperia ja säädä ohjaimet.
- 4. Sulje syöttölokero. Vedä tulostelokeron jatke ulos.

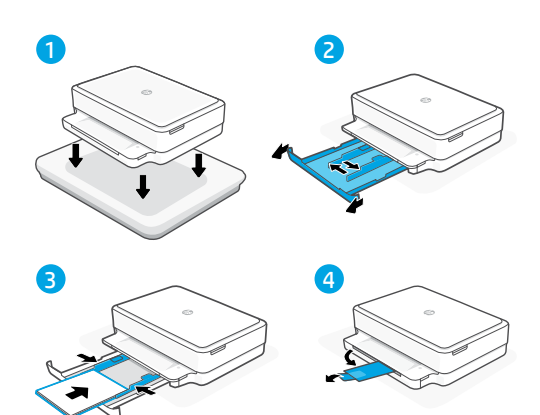

## Asenna kasetit

- 1. Avaa kasettipesän luukku.
- 2. Irrota suojateippi molemmista kaseteista.

Vaara: Älä kosketa teipillä peitettyjä koskettimia.

- 3. Käännä kasetit niin, että pidempi pää on tulostimeen päin. Asenna kasetit napsauttamalla ne paikoilleen.
- 4. Sulje kasettipesän luukku.

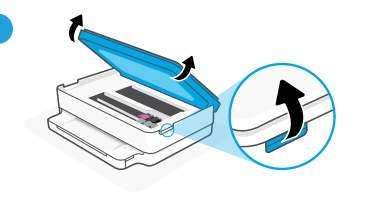

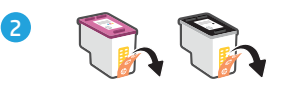

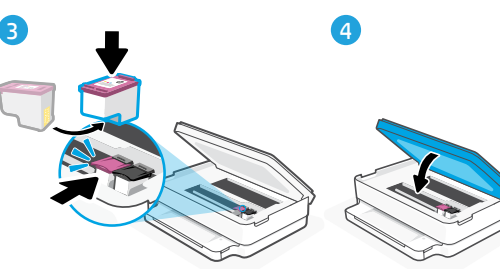

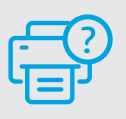

## Ohje ja tuki

Tulostimen vianmääritystä ja videoita varten käy HP-tuotetuen sivuilla. Etsi tulostin kirjoittamalla sen mallinimi.

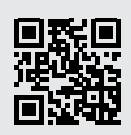

## Skriverfunksjoner

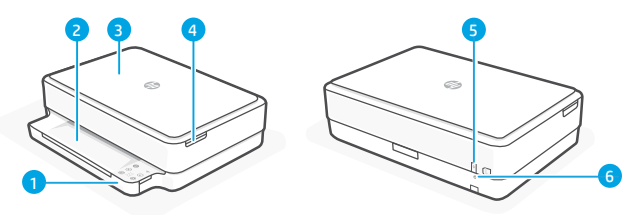

- 1 Innskuff
- 2 Utskuff
- 3 Skanner
- 4 Tilgang til blekkpatroner
- 5 På/av-knapp
- 6 Wi-Fi -tilbakestillingsknapp

## Kontrollpanel

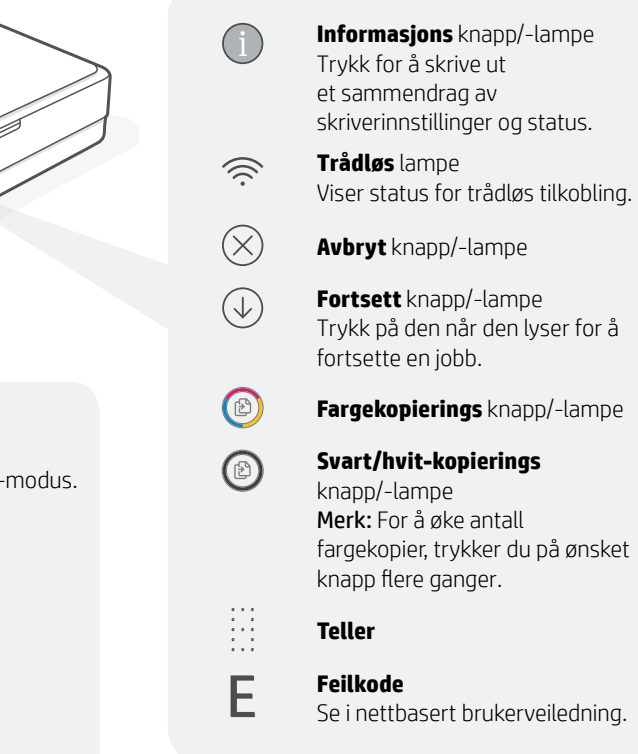

#### Ikke bruk USB til oppsett

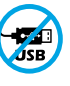

Skrivere der en etikett dekker USB-porten må konfigureres med HP Smart og en internett-tilkobling. Etter oppsettet kan du skrive ut med en USB-kabel om nødvendig, men skriveren må også være tilkoblet internett.

## Statuslamper

#### Pulserende lilla

Skriver er i trådløst innstilling-modus. Se "Hjelp og tips til Wi-Fi og tilkobling"

#### Pulserende blått

Kobler til nettverk

#### Solid lyseblått

Tilkoblet / klar til bruk

#### Solid gult

Problem. Sjekk HP Smart-appen for informasjon om feilsøking.

#### **Pulserende grønn** Oppdaterer eller opptatt

Norsk

Hvis du vil ha mer informasjon om lamper og feil, kan du gå til **hp.com/support** 

## Hjelp og tips til Wi-Fi og tilkobling

Hvis programvaren ikke finner skriveren under oppsettet, sjekker du følgende forhold for å løse problemet.

## Potensielt problem

Tidsavbrudd for skriverens Wi-Fi-oppsettmodus

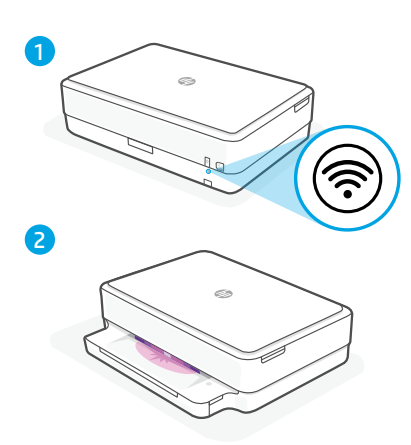

#### Løsning

Hvis status-lampen ikke er lilla, er det ikke sikkert at skriveren er i Wi-Fi-oppsettmodus. Start oppsettmodus på nytt:

- Trykk på og hold inne Wi-Fitilbakestillingsknappen ® på baksiden av skriveren i fem sekunder, og slipp deretter knappen. Status-lampen vil pulsere i lilla.
- 2. Vent i ett minutt. Lukk og åpne HP Smart på nytt, og prøv deretter å koble til igjen.

| Datamaskin eller mobilenhet er for<br>langt unna skriveren                                     | Flytt datamaskin eller mobilenhet nærmere<br>skriveren. Enheten kan være utenfor<br>rekkevidden til skriverens Wi-Fi-signal.                                                                                                    |
|------------------------------------------------------------------------------------------------|----------------------------------------------------------------------------------------------------|
| Datamaskin er tilkoblet et virtuelt<br>privat nettverk (VPN) eller et eksternt<br>jobbnettverk | Koble fra et VPN før du installerer HP Smart-<br>programvaren. Du kan ikke installere apper<br>fra Microsoft Store når du er tilkoblet et VPN.<br>Koble til VPN igjen etter at du har fullført<br>skriveroppsettet.                                                                                       |
|                                                                                                | <b>Merk:</b> Vurder plasseringen og sikkerheten til<br>Wi-Fi-nettverket før du kobler fra et VPN.                                                                                                    |
| Wi-Fi er slått av på datamaskinen<br>(Datamaskin koblet til med Ethernet)                      | Hvis datamaskinen er koblet til med Ethernet,<br>slår du på datamaskinens Wi-Fi mens du<br>konfigurerer skriveren. Du trenger ikke å koble<br>fra Ethernet-kabelen.                                                                                                    |
| Bluetooth og plasseringstjenester er<br>slått av på mobilenheten                               | Hvis du konfigurerer med en mobilenhet,<br>slå du på Bluetooth og plasseringstjenester.<br>På denne måten kan programvaren finne<br>nettverket og skriveren din.<br><b>Merk:</b> Plasseringen din blir ikke bestemt.<br>Ingen plasseringsinformasjon blir sendt til<br>HP som en del av oppsettprosessen. |

## Informasjon om oppsett av skriverens maskinvare

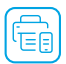

Følg instruksjonene i HP Smart-programvaren for enkelt oppsett. Besøk **123.hp.com** for å installere programvaren.

## Legg i papir

- 1. Plasser skriveren på en hard, flat overflate.
- 2. Trekk åpen papirskuffen og trekk ut papirførerne.
- 3. Legg i letter- eller A4-papir og juster papirførerne.
- 4. Lukk papirskuffen. Trekk ut utskuffens forlenger.

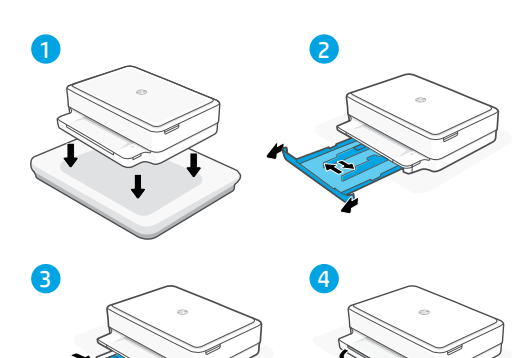

### **Installer patroner**

- 1. Åpne blekkdekselet.
- 2. Fjern beskyttelsesteipen på begge patronene.

Advarsel: Ikke berør kontaktene under teipen.

- 3. Roter patronene slik at den høyere enden vender mot skriveren. Sett inn patronene og klikk på plass.
- 4. Lukk blekkdekselet.

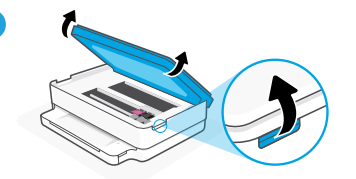

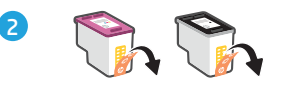

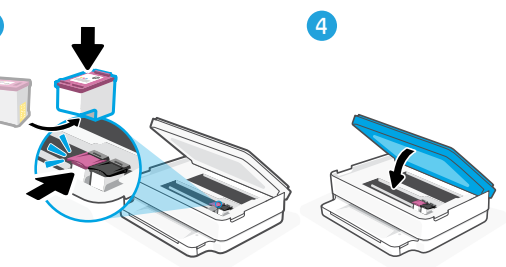

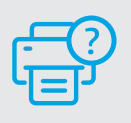

## Hjelp og støtte

For feilsøking og videoer om skriveren, kan du gå til HPs nettsted for kundestøtte. Skriv inn modellnavn for å finne skriveren.

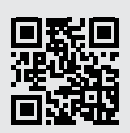

## Printerfunktioner

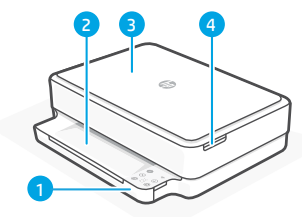

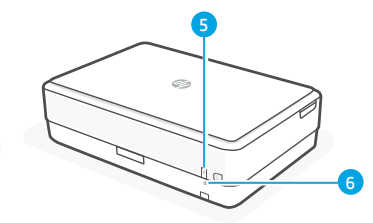

- 1 Papirbakke
- 2 Udbakke
- 3 Scanner
- 4 Adgang til blækpatron
- 5 Tænk/sluk-knap
- 6 Knap til genstart af Wi-Fi

## Kontrolpanel

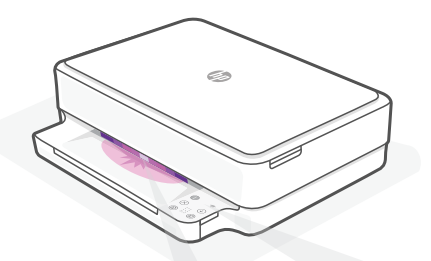

## Statusin dikatorer

#### Blinkende lilla

Printeren er i opsætningstilstand. Se "Hjælp og tips til oprettelse af forbindelse til Wi-Fi".

#### **Blinkende blå** Forbinder til netværk

#### Konstant lyseblå

Tilsluttet/klar til brug

#### Konstant gult

Problem. Se, om der er fejlfindingsoplysninger i HP Smart-appen.

#### **Blinkende grøn** Opdaterer eller optaget

ĺ

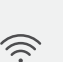

printerindstillinger og -status. **Trådløs**-indikator Viser status på den trådløse funktion.

**Oplysninger**-knap/indikator Tryk for at udskrive oversigt over

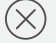

 $\checkmark$ 

Annullér-knap/indikator

**Fortsæt**-knap/indikator Tryk, når den lyser, for at fortsætte et job.

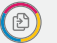

Ð

Farvekopi-knap/indikator

**Sort/hvid kopi**-knap/indikator **Bemærk:** Øg antallet af kopier ved at trykke på knappen flere gange.

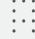

F

#### Antal kopier/udskrifter

#### Fejlkode

Se online brugervejledning.

#### Tilslut ikke med USB under opsætningen

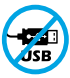

Printere med et mærkat, som dækker USB-porten, skal opsættes med HP Smart og en forbindelse til internettet. Efter at opsætningen er udført, kan du udskrive med printeren forbundet via et USB-kabel, hvis du har brug for det, men printeren skal forblive forbundet til internettet.

Dansk

## Hjælp og tips til oprettelse af forbindelse til Wi-Fi

Hvis softwaren ikke kan finde din printer i forbindelse med opsætningen, skal du tjekke følgende forhold for at løse problemet.

#### Muligt problem

Printerens Wi-Fi-opsætningstilstand er udløbet

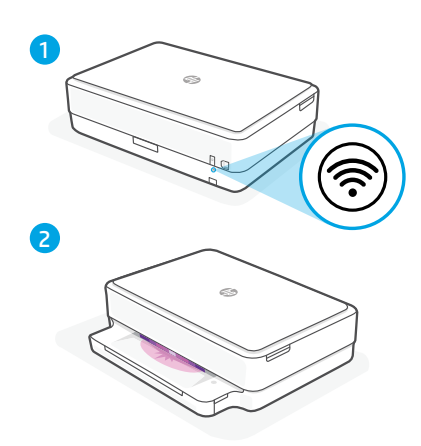

#### Løsning

Hvis status-indikatoren ikke er lilla, er printeren muligvis ikke i Wi-Fi-opsætningstilstand. Genstart opsætningstilstand:

- Tryk og hold nulstillingsknappen Til Wi-Fi, som findes bag på printeren, nede i 5 sekunder, og slip derefter knappen. Status-indikatoren blinker lilla.
- 2. Vent 1 minut. Luk og genåbn HP Smart, og prøv derefter at tilslutte igen.

| Computer eller mobilenhed er for<br>langt væk fra printeren.                             | Flyt din computer eller mobilenhed tættere på<br>printeren. Din enhed skal være indenfor Wi-Fi-<br>signalets rækkevidde.                                                                                                    |
|------------------------------------------------------------------------------------------|----------------------------------------------------------------------------------------------------|
| Computeren er forbundet til et virtuelt<br>Privat netværk (VPN) eller<br>et fjernnetværk | Afbryd forbindelsen til VPN, inden du installerer<br>HP Smart-softwaren. Du kan ikke installere<br>apps fra Microsoft Store, når der er oprettet<br>forbindelse til VPN. Opret forbindelse til VPN,<br>når du har afsluttet printeropsætningen.                                                   |
|                                                                                          | <b>Bemærk:</b> Overvej din placering og<br>sikkerheden ved Wi-Fi-netværket, inden du<br>afbryder forbindelsen til en VPN.                                                                                                    |
| Wi-Fi er slået fra på computeren.<br>(Computeren er forbundet via Ethernet)              | Hvis din computer er tilsluttet via Ethernet,<br>skal du slukke for computerens Wi-Fi, mens du<br>sætter din printer op. Du behøver ikke at tage<br>Ethernet-kablet ud.                                                                                                    |
| Bluetooth- og placering<br>er slået fra på din mobilenhed                                | <ul> <li>Hvis du bruger en mobilenhed til opsætningen, skal du slå Bluetooth og placering til. Dette gør det nemmere for softwaren at finde dit netværk og din printer.</li> <li>Bemærk: Din placering og dine oplysninger om placering bliver sendt til HP som en del af opsætningen.</li> </ul> |

#### Oplysninger om opsætning af printerhardware

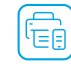

Følg vejledningen i HP Smart-appens software for nem opsætning. Gå til **123.hp.com** for at installere software.

## llæg papir

- 1. Sær printeren på et hårdt jævnt underlag.
- 2. Træk papirbakken ud, og træk styrene ud.
- 3. Læg Letter- eller A4-papir i og juster styrerne.
- 4. Luk papirbakken. Træk udskriftsbakkens forlænger ud.

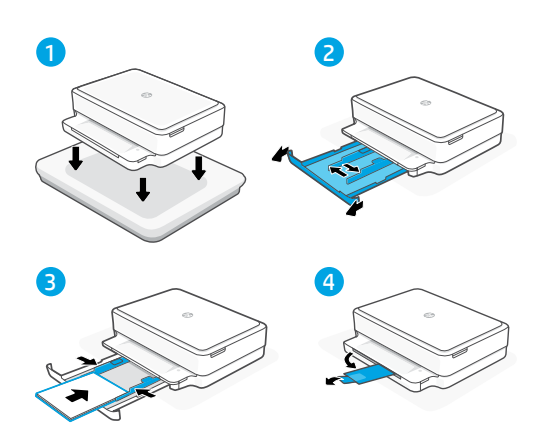

#### **Installer** patroner

- 1. Åbn lågen til blækpatronerne.
- 2. Fjern beskyttelsestapen på begge patroner.

Forsigtig: Rør ikke ved blækdyserne under tapen.

- Vend patronerne, så den højeste ende vender mod printeren. Isæt patronerne og klik dem på plads.
- 4. Luk dækslet til blækpatronerne.

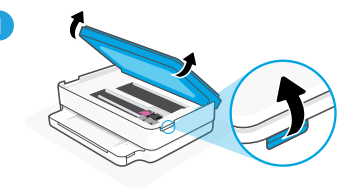

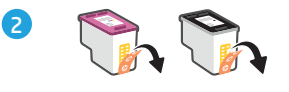

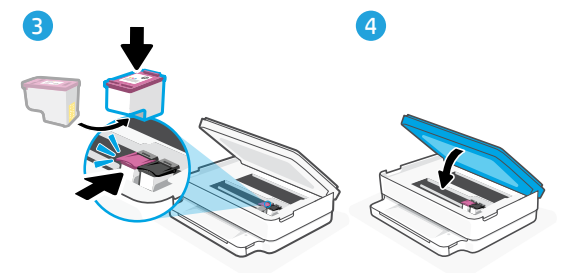

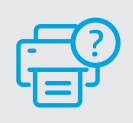

#### Hjælp og support

Besøg HP supportwebstedet for at fejlfinde og se videoer om printeren. Indtast modelnavnet for at finde din printer.

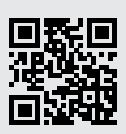

## Printeri funktsioonid

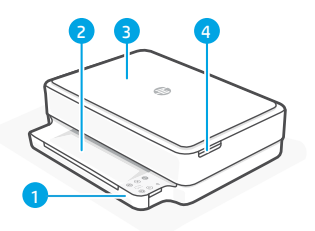

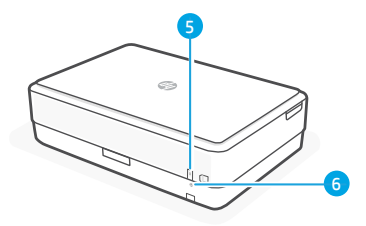

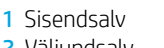

- 2 Väljundsalv
- 3 Skanner
- 4 Kasseti juurdepääsuluuk
- 5 Toitenupp
- 6 Wi-Fi reset-nupp

## Juhtpaneel

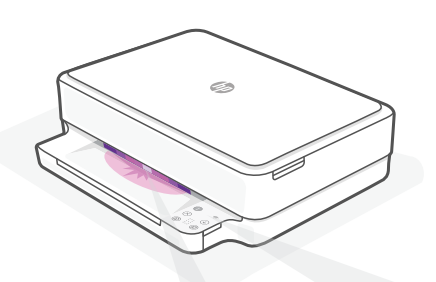

## Olekutuled

#### Vilkuv lilla

Printer on traadita seadistusrežiimis. Vt "Abi ja näpunäited WiFi ja ühenduvuse kohta".

#### **Vilkuv sinine** Ühendamine võrguga

#### Ühtlane sinine tuli

Ühendatud/kasutamiseks valmis

#### Ühtlane tumekollane

Probleem. Tõrkeotsingu teabe saamiseks vt HP Smart rakendust.

#### Vilkuv roheline

Värskendamine või toiming on pooleli

|                         | Teab<br>Vajut<br>kokk |
|-------------------------|-----------------------|
| (11)                    | <b>Traa</b><br>Näita  |
| $\overline{\mathbf{S}}$ | Katk                  |
| $\bigcirc$              | Jätka                 |

**Teabe** nupp/tuli Vajutage printeri seadete ja oleku kokkuvõtte printimiseks.

**Traadita** tuli Näitab traadita ühenduse olekut.

Katkestamise nupp/tuli

**Jätkamise** nupp/tuli Vajutage töö jätkamiseks siis, kui tuli põleb.

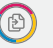

Ð

1

2

Värvikoopia nupp/tuli

**Mustvalge koopia** nupp/tuli **Märkus:** Koopiate arvu suurendamiseks vajutage soovitud nuppu mitu korda.

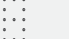

F

Numbriloendur

Veakood Vaadake veebipõhist kasutusjuhendit.

#### Ärge kasutage seadistamiseks USB-d

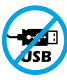

USB-porti katva sildiga printerid tuleb seadistada HP Smarti ja internetiühenduse abil. Pärast seadistamist saate vajaduse korral printida USB-kaabli abil, kuid printer peab ka internetiga ühendatud olema.

## Abi ja näpunäited WiFi ja ühenduvuse kohta

Kui tarkvara ei leia seadistamise ajal teie printerit, kontrollige probleemi lahendamiseks järgmisi tingimusi.

| Võimalik probleem                                                        | Lahendus                                                                                                    |
|--------------------------------------------------------------------------|----------------------------------------------------------------------------------------------------|
| Printeri WiFi seadistusrežiim aegus                                      | Kui olekutuli ei ole lilla, ei pruugi printer<br>olla WiFi häälestusrežiimis. Taaskäivita<br>seadistusrežiim:                                                                                                    |
|                                                                          | <ol> <li>Hoidke printeri tagaküljel asuvat WiFi<br/>lähtestamise nuppu</li></ol>                                                                                                    |
| 2                                                                        | <ol> <li>Oodake üks minut. Sulgege ja avage<br/>uuesti HP Smart ning proovige seejärel<br/>uuesti ühendust luua.</li> </ol>                                                                                                    |
| Arvuti või mobiilseade on liiga<br>kaugel printerist                     | Liigutage arvuti või mobiilseade printerile<br>lähemale. Teie seade võib olla printeri WiFi-<br>signaali levialast väljas.                                                                                                    |
| Virtuaaliga ühendatud arvuti<br>Privaatne võrk (VPN) või kaugtöö võrk    | Enne HP Smart tarkvara installimist katkestage<br>ühendus VPN-iga. VPN-iga ühenduse korral<br>ei saa installida rakendusi Microsoft Store'ist.<br>Pärast printeri seadistamise lõpetamist<br>ühendage uuesti VPN-iga.<br><b>Märkus:</b> Enne VPN-ist ühenduse loomist |
|                                                                          | hinnake oma asukohta ja WiFi-võrgu<br>turvalisust.                                                                                                    |
| WiFi on arvutis välja lülitatud<br>(arvuti on ühendatud Etherneti kaudu) | Kui teie arvuti on ühendatud Etherneti kaudu,<br>lülitage printeri seadistamise ajal sisse<br>arvuti WiFi. Etherneti kaablit ei ole vaja lahti<br>ühendada                                                                                                    |
| Bluetooth ja asukohateenused on<br>on teie mobiilseadmes välja lülitatud | Mobiilseadmega seadistamisel lülitage sisse<br>Bluetooth ja asukohateenused. See aitab<br>tarkvaral leida üles teie võrgu ja printeri.<br><b>Märkus:</b> Teie asukohta ei määrata ja<br>häälestusprotsessi käigus ei saadeta HP-le<br>mingit asukohateavet.           |

## Teave printeri riistvara seadistamise kohta

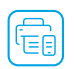

Lihtsaks seadistamiseks järgige HP Smart tarkvara juhiseid. Tarkvara installimiseks külastage aadressi **123.hp.com**.

## Laadige paber

- 1. Asetage printer kõvale ja tasasele pinnale.
- 2. Avage paberisalv ja libistage juhikud välja.
- 3. Laadige Letter või A4 paber ja reguleerige juhikuid.
- 4. Sulgege paberisalv. Tõmmake paberisalve pikendus välja.

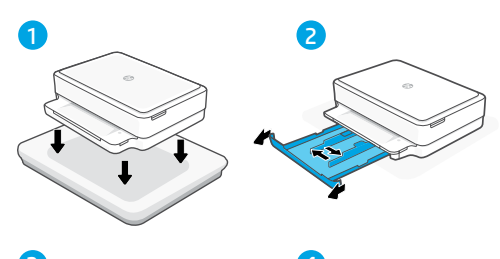

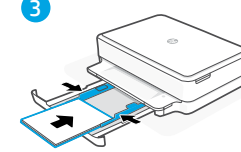

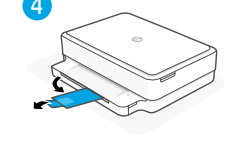

## Paigaldage kassetid

- 1. Avage tindikasseti juurdepääsuluuk.
- 2. Eemaldage mõlemalt kassetilt kaitsev teip.

Ettevaatust: Ärge puudutage teibi all olevaid kontakte.

- Pöörake kassetid nii, et pikem ots oleks printeri suunas. Sisestage kassetid ja klõpsake oma kohale.
- 4. Sulgege tindikasseti juurdepääsuluuk.

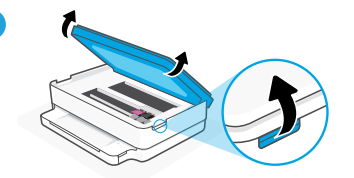

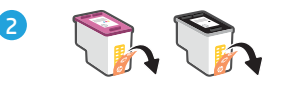

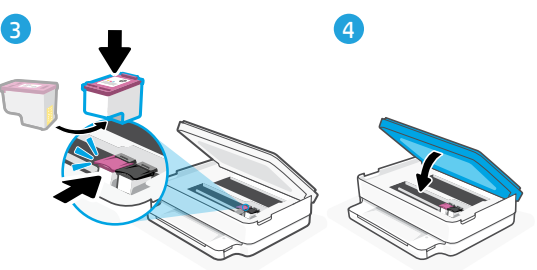

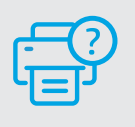

## Abi ja tugiteenused

Printeri tõrkeotsingu ja videote nägemiseks külastage HP tugiteenuste veebilehte. Printeri leidmiseks sisestage oma mudeli nimi.

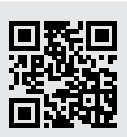

## Spausdintuvo ypatybės

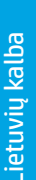

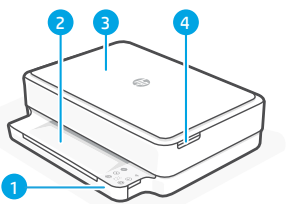

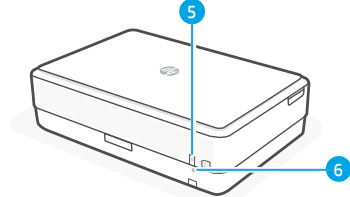

- 1 Ivesties dėklas
- 2 Išvesties dėklas
- 3 Skaitytuvas
- 4 Prieiga prie rašalo kasečiu
- 5 Jjungimo mygtukas
- 6 "Wi-Fi" atstatymo mygtukas

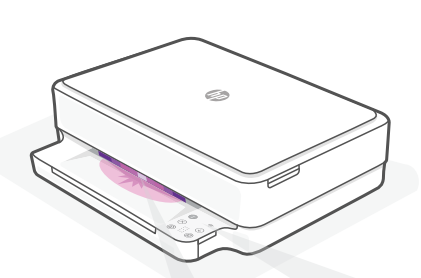

## Būsenos lemputės

#### Mirksinti violetinė

Spausdintuvas yra belaidžio ryšio sąrankos režime. Daugiau pagalbos rasite skyriuje "Wi-Fi" ryšio ir jungiamumo pagalba ir patarimai"?

#### Mirksinti mėlyna

Jungiamasi prie tinklo

#### Šviečianti mėlyna

Prisijungta / paruošta naudojimui

#### Šviečianti gintarinė

Problema. Trikčių šalinimo informacija rasite programėlėje "HP Smart".

#### Mirksinti žalia

Naujinamas arba užsiėmęs

## Valdymo skydelis

Mygtukas / lemputė Informacija Paspauskite norėdami atspausdinti spausdintuvo nuostatų ir būsenos suvestine. Lemputė**Belaidis ryšys** nurodo belaidžio ryšio jungties būsena. Mygtukas / lemputė Atšaukti Mygtukas / lemputė **Testi**  $(\downarrow)$ Norėdami testi užduoti, paspauskite, kaidega lemputė. Mygtukas / lemputė Spalvinis Ð kopijavimas Mygtukas / lemputė **Nespalvotas** (1) kopiiavimas Pastaba. Norėdami padidinti kopiju skaičių, nuspauskite norimą mygtuką keleta kartu. Skaitliukas F

#### Klaidos kodas

Skaitykite naudotojo vadovą internete.

## Sarankai nenaudokite USB

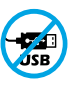

Spausdintuvai su USB prievada dengiančia etikete turi būti nustatomi naudojant "HP Smart" ir interneto ryšj. Baigę sąranką galite pradėti spausdinti naudodami USB laida, jei to reikia, tačiau spausdintuvas turi likti prijungtas prie interneto.

# Lietuvių kalba

## "Wi-Fi" ryšio ir jungiamumo pagalba ir patarimai

Jei programinei įrangai sąrankos metu nepavyksta rasti spausdintuvo, patikrinkite šias sąlygas, kad išspręstumėte problemą.

Galima problema

Baigėsi spausdintuvo "Wi-Fi" sąrankos režimui skirtas laikas

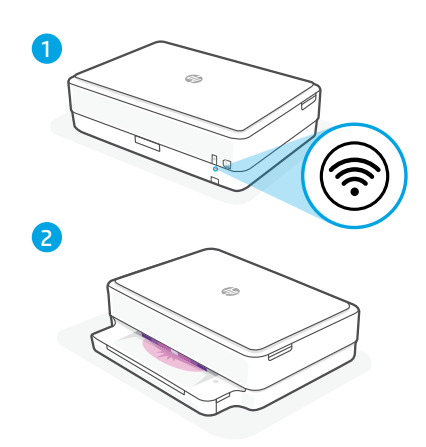

#### Sprendimas

Jei indikatoriaus spalva ne violetinė, gali būti, jog spausdintuvas nėra "Wi-Fi" sąrankos režime. Iš naujo įjunkite sąrankos režimą:

- Paspauskite ir 5 sekundes palaikykite galinėje spausdintuvo dalyje esantį "Wi-Fi" atstatymo mygtuk <sup>®</sup>, tuomet jį atleiskite. Būsenos indikatorius pradės mirksėti violetine spalva.
- Palaukite vieną minutę. Uždarykite ir iš naujo atidarykite "HP Smart", tuomet pabandykite prisijungti dar kartą.

| Kompiuteris arba mobilusis įrenginys<br>yra per toli nuo spausdintuvo.                           | Perkelkite kompiuterį arba mobilųjį įrenginį<br>arčiau spausdintuvo. Jūsų įrenginys gali būti už<br>spausdintuvo "Wi-Fi" signalo veikimo ribų.                                                                                                    |
|--------------------------------------------------------------------------------------------------|----------------------------------------------------------------------------------------------------|
| Kompiuteris prijungtas prie virtualaus<br>privataus tinklo (VPN) arba nuotolinio<br>darbo tinklo | Prieš įdiegdami "HP Smart" programinę<br>įrangą, atsijunkite nuo VPN. Jūs negalite<br>įdiegti programėlių iš "Microsoft Store", kai<br>esate prisijungę prie VPN. Baigę spausdintuvo<br>sąranką, vėl prisijunkite prie VPN.<br><b>Pastaba.</b> Prieš atsijungdami nuo VPN<br>pagalvokite, ar saugus yra "Wi-Fi" tinklas. |
| Kompiuteryje išjungtas "Wi-Fi"<br>(kompiuteris prijungtas prie eterneto tinklo)                  | Jei jūsų kompiuteris yra prijungtas prie<br>eterneto tinklo, nustatydami spausdintuvą<br>įjunkite kompiuterio "Wi-Fi" ryšį. Jums nereikia<br>atjungti eterneto ryšio kabelio.                                                                                                    |
| Mobiliajame įrenginyje išjungtos<br>"Bluetooth" ir vietos nustatymo paslaugos                    | Jei nustatote naudodami mobilųjį įrenginį,<br>įjunkite "Bluetooth" ir vietos nustatymo<br>paslaugas. Tai padeda programinei įrangai rasti<br>tinklą ir spausdintuvą.<br><b>Pastaba.</b> Jūsų vieta nėra nustatoma ir jokia<br>vietos informacija nėra siunčiama į HP kaip<br>sąrankos proceso dalis.                     |

## Spausdintuvo techninės įrangos sąrangos informacija

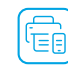

Sekite "HP Smart" programinėje įrangoje pateikiamus nurodymus, kad sąranka būtų paprastesnė. Norint įdiegti programinę įrangą apsilankykite **123.hp.com**.

## Popieriaus dėjimas

- 1. Spausdintuvą padėkite ant tvirto, plokščio paviršiaus.
- 2. Ištraukite popieriaus dėklą ir ištraukite kreiptuvus.
- 3. Įdėkite "Letter" arba A4 formato popierių ir pakoreguokite kreiptuvus.
- 4. Uždarykite popieriaus dėklą. Ištraukite išvesties dėklo ilgintuvą.

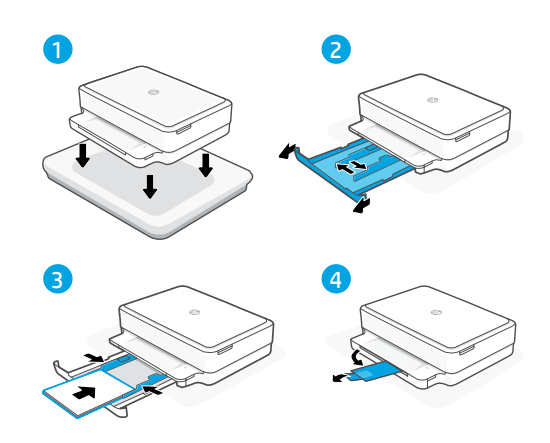

## Įdėkite kasetes

- 1. Atidarykite rašalo prieigos dangtį.
- 2. Nuo abiejų kasečių nuimkite apsauginę juostą.

**Įspėjimas:** nelieskite po juostele esančių kontaktų.

- Pasukite kasetes taip, kad aukštesnis galas būtų nukreiptas link spausdintuvo. Įstatykite ir įspauskite kasetes.
- 4. Uždarykite rašalo prieigos dureles.

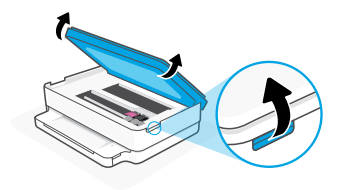

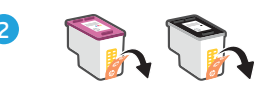

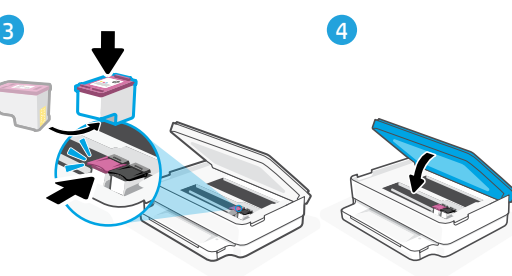

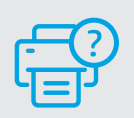

## Pagalba ir palaikymas

Informaciją apie spausdintuvo trikčių šalinimą, vaizdo įrašus rasite HP pagalbos svetainėje. Norėdami rasti savo spausdintuvą, įveskite jo modelio pavadinimą.

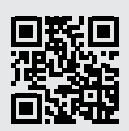

## Printera funkcijas

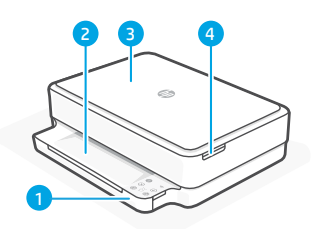

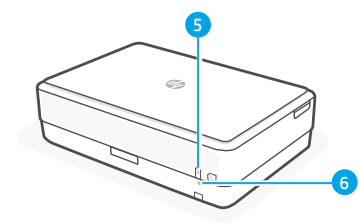

- 1 Padeves tekne
- 2 Izvades tekne
- 3 Skeneris
- 4 Piekļuve tintes kasetnēm
- 5 Ieslēgšanas/izslēgšanas
  - poga
- Poga Wi-Fi Reset (Wi-Fi atiestatīšana)

## Statusa indikatori

#### Violets pulsējošs

Printeris ir bezvadu iestatīšanas režīmā. Skatiet palīdzību sadaļā "Palīdzība un padomi par Wi-Fi un savienojamību".

#### Zils pulsējošs

Veido savienojumu ar tīklu

#### Zils deg nepārtraukti

Savienots / gatavs izmantošanai

#### Dzeltens deg nepārtraukti

Problēma. Informāciju par problēmu novēršanu skatiet HP Smart lietotnē.

#### Zaļš pulsējošs

Atjaunināšana vai aizņemts

## Vadības panelis

- Poga/indikators Information

   (Informācija) Nospiediet, lai izdrukātu printera iestatījumu un statusa kopsavilkumu.
   Indikators Wireless (Bezvadu savienojums) Norāda bezvadu
- $\left( \times \right)$ 
  - Poga/indikators Cancel (Atcelt)

savienoiuma statusu.

- Poga/indikators **Resume** (Atsākt)
   Nospiediet, kad deg, lai turpinātu darbu.
- Ð

**(** 

- Poga/indikators **Color Copy** (Krāsu kopēšana)
- Poga/indikators **Black and White Copy** (Melnbalta kopēšana) **Piezīme.** Lai palielinātu eksemplāru skaitu, nospiediet nepieciešamo pogu vairākas reizes
- Eksemplāru skaitītājs

## F Kļūdas kods

Skatiet tiešsaistes lietotāja rokasgrāmatu.

## lestatīšanai neizmantojiet USB

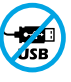

Printeriem ar uzlīmi, kas nosedz USB pieslēgvietu, jābūt iestatītiem ar HP Smart un interneta savienojumu. Pēc iestatīšanas varat drukāt, izmantojot USB kabeli (ja nepieciešams), taču printerim ir jāpaliek arī savienotam ar internetu.

Papildinformāciju par indikatoriem un kļūdām skatiet vietnē **hp.com/support** 

## Palīdzība un padomi par Wi-Fi un savienojamību

Ja programmatūra iestatīšanas laikā nevar atrast printeri, pārbaudiet tālāk sniegtos nosacījumus, lai novērstu problēmu.

#### Potenciāla problēma

Printera Wi-Fi iestatīšanas režīma taimauts

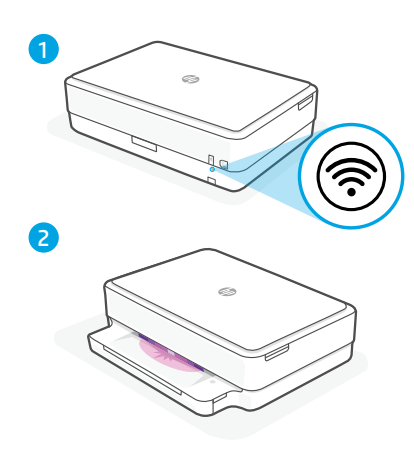

#### Risinājums

Ja statusa gaismiņa nav violeta, printeris, iespējams, nav Wi-Fi iestatīšanas režīmā. Restartējiet iestatīšanas režīmu:

- Pagaidiet vienu minūti. Aizveriet un atkal atveriet HP Smart, pēc tam vēlreiz mēģiniet izveidot savienojumu.

| Dators vai mobilā ierīce ir pārāk<br>tālu no printera                             | Pārvietojiet datoru vai mobilo ierīci tuvāk<br>printerim. Jūsu ierīce, iespējams, ir ārpus<br>printera Wi-Fi signāla diapazona.                                                                                                    |
|-----------------------------------------------------------------------------------|----------------------------------------------------------------------------------------------------|
| Dators ir savienots ar virtuālo privāto<br>tīklu (VPN) vai attālināto darba tīklu | Pirms HP Smart programmatūras instalēšanas<br>atvienojiet no VPN. Jūs nevarat instalēt lietotnes<br>no Microsoft Store, ja ir izveidots savienojums ar<br>VPN. Kad printera iestatīšana ir pabeigta, atkal<br>izveidojiet savienojumu ar VPN.                                                                     |
|                                                                                   | <b>Piezīme.</b> Pirms atvienošanas no VPN apsveriet<br>savu atrašanās vietu un Wi-Fi tīkla drošību.                                                                                                    |
| Wi-Fi izslēgts datorā<br>(dators savienots, izmantojot Ethernet)                  | Ja dators ir savienots, izmantojot Ethernet,<br>ieslēdziet datora Wi-Fi, iestatot printeri. Jums<br>nav jāatvieno Ethernet kabelis.                                                                                                    |
| Bluetooth un atrašanās vietas<br>pakalpojumi jūsu mobilajā ierīcē ir izslēgti     | Veicot iestatīšanu ar mobilo ierīci, ieslēdziet<br>Bluetooth un atrašanās vietas pakalpojumus.<br>Tas palīdz programmatūrai atrast jūsu tīklu un<br>printeri.<br><b>Piezīme.</b> Jūsu atrašanās vieta netiek noteikta,<br>un atrašanās vietas informācija netiek<br>nosūtīta uz HP iestatīšanas procesa ietvaros. |

## Printera aparatūras iestatīšanas informācija

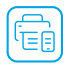

Lai vienkāršotu iestatīšanu, izpildiet norādes HP Smart programmatūrā. Lai instalētu programmatūru, apmeklējiet **123.hp.com**.

## levietojiet papīru

- 1. Novietojiet printeri uz cietas, līdzenas virsmas.
- 2. Pavelciet ievades tekni, lai to atvērtu, un izbīdiet vadotnes.
- 3. levietojiet vēstules vai A4 formāta papīru un pielāgojiet vadotnes.
- 4. Aizveriet papīra tekni. Izvelciet izvades teknes pagarinātāju.

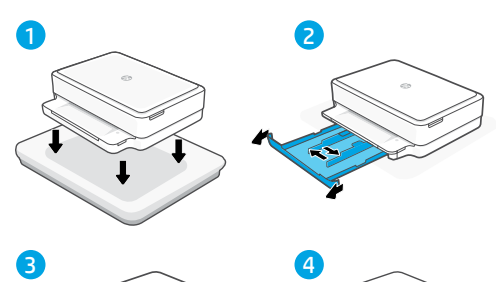

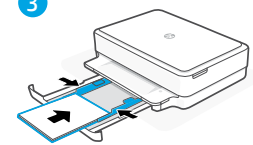

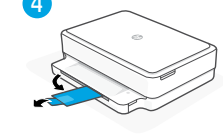

## levietojiet kasetnes

- 1. Atveriet tintes piekļuves vāku.
- 2. Noņemiet aizsarglentu abām kasetnēm.

Uzmanību! Neaizskariet ar lentu nosegtos kontaktus.

- Pagrieziet kasetnes tā, lai augstākais gals būtu vērsts pret printeri. Ievietojiet kasetnes un ar klikšķi novietojiet tās vietā.
- 4. Aizveriet tintes nodalījuma vāku.

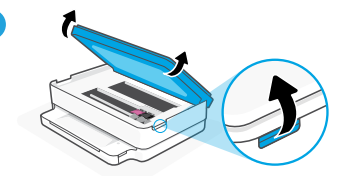

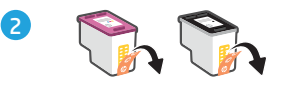

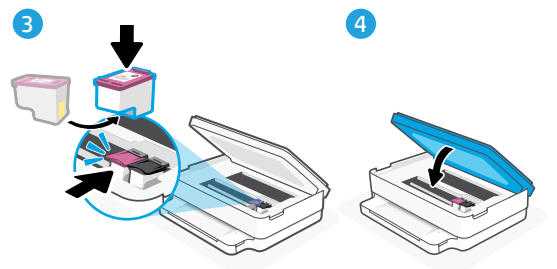

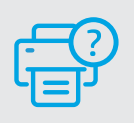

## Palīdzība un atbalsts

Informāciju par printera problēmu novēršanu un video skatiet HP atbalsta vietnē. Ievadiet modeļa nosaukumu, lai atrastu printeri.

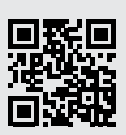

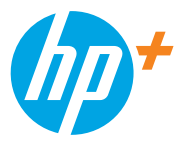

© Copyright 2021 HP Development Company, L.P.

Microsoft and Windows are either registered trademarks or trademarks of Microsoft Corporation in the United Stated and/or other countries. Mac, OS X, macOS, and AirPrint are trademarks of Apple Inc., registered in the U.S. and other countries. Android is a trademark of Google LLC. iOS is a trademark or registered trademark of Cisco in the U.S. and other countries and is used under license.

Microsoft et Windows sont soit des marques soit des marques déposées de Microsoft Corporation aux États-Unis et/ou dans d'autres pays. Mac, OS X, macOS et AirPrint sont des marques déposées d'Apple, Inc. aux États-Unis et dans d'autres pays. Android est une marque de Google LLC. iOS est une marque déposée de Cisco aux États-Unis et dans d'autres pays et est utilisée dans le cadre d'une licence.

Printed in Thailand Imprimé en Thaïlande Stampato in Thailandia Gedruckt in Thailand

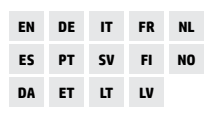

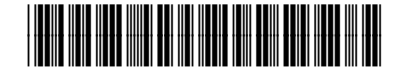

223N1-90013